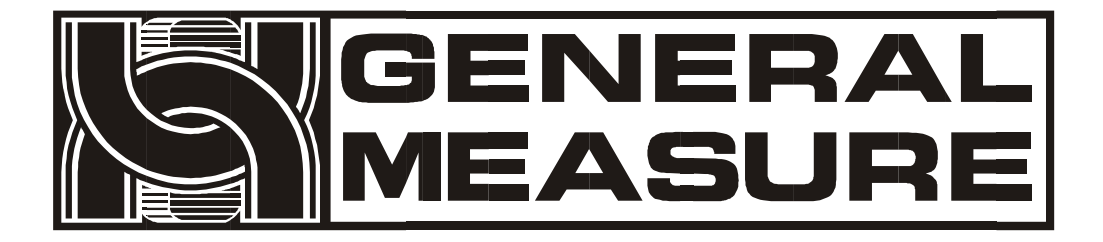

# **M04-5**

## User's Manual

110609070003 V01.00.04 ©2018, Shenzhen General Measure technology co., LTD. All rights reserved.

Without the permission of Shenzhen General Measure technology co., LTD., no unit or individual shall copy, disseminate, transcribe or translate into other languages in any form or by any means. As our products have been continuously improved and updated, we reserve the right to modify this manual at any time without prior notice. To this end, please visit the company website frequently for timely information.

Company website http://www.gmweighing.com

Standard: GB/T 7724-2008

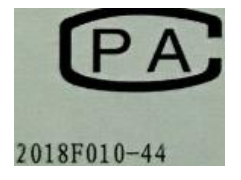

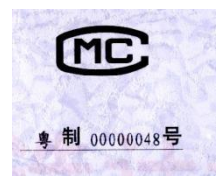

CE

| 1.   | Outline                                       | 1 -    |  |  |
|------|-----------------------------------------------|--------|--|--|
|      | 1.1 Functions and Features                    | 1 -    |  |  |
|      | 1.2 Front Panel Description                   | 1-     |  |  |
|      | 1.3 Rear Panel Description                    | 2 -    |  |  |
|      | 1.4 technical specifications                  | 2 -    |  |  |
|      | 1.4.1 General specifications                  | 2 -    |  |  |
|      | 1.4.2 Analog part                             | 3 -    |  |  |
|      | 1.4.3 Digital part                            | 3 -    |  |  |
| 2.   | Installation                                  | 4 -    |  |  |
|      | 2.1 General Principle                         | 4 -    |  |  |
|      | 2.2 Load Cell Connection                      | 4 -    |  |  |
|      | 2.3 I/O Module Port Connection                | 5 -    |  |  |
|      | 2.4 Power Supply Connection                   | 6 -    |  |  |
|      | 2.5 Serial Port Connection                    | 6 -    |  |  |
| 3.   | User Permission Description                   | 8 -    |  |  |
| 4.   | M menu                                        | 9 -    |  |  |
|      | 4.1 Recipe Para                               | - 11 - |  |  |
|      | 4.2 Operating Parameter                       | - 14 - |  |  |
|      | 4.3 motor para                                | - 16 - |  |  |
|      | 4.3.1 Description of motor feeding process    | - 18 - |  |  |
|      | 4.3.2 Description of motor discharge process  | - 19 - |  |  |
|      | 4.4 calibration                               | - 20 - |  |  |
|      | 4.5 ACUM D/R Mode                             | - 22 - |  |  |
|      | 4.6 I/O Module                                | - 23 - |  |  |
|      | 4.6.1 Definition of output and input port     | - 24 - |  |  |
|      | 4.6.2 I/O Test                                | - 28 - |  |  |
|      | 4.7 COM Para                                  | - 29 - |  |  |
|      | 4.7.1 Self-Sending Mode                       | - 30 - |  |  |
|      | 4.7.2 Response Mode 1                         | - 31 - |  |  |
|      | 4.7.3 command mode 2                          | - 34 - |  |  |
|      | 4.7.4 command mode 3                          | - 35 - |  |  |
|      | 4.7.5 Printing function                       | - 36 - |  |  |
|      | 4.7.6 Modbus RTU protocol                     | - 38 - |  |  |
|      | 4.8 User Management                           | - 58 - |  |  |
|      | 4.9 System Information                        | - 59 - |  |  |
| 5.   | Functional specifications                     | - 63 - |  |  |
|      | 5.1 real-time flow                            | - 63 - |  |  |
|      | 5.2 function description of target flow       | - 64 - |  |  |
|      | 5.3 Material Level Control                    | - 65 - |  |  |
|      | 5.3.1 Three Level Material Position           | 65 -   |  |  |
|      | 5.5.2 Double Level Material Position          | - 66 - |  |  |
|      | 5.5.3 Single Material Level Position          | - 66 - |  |  |
|      | 5.4 Usb Flash Drive Upgrade Software          | - 66 - |  |  |
|      | 5.5 Usb Flash Drive Upgrade Startup Interface | - 67 - |  |  |
| 6. 1 | Bulk accumulation process                     | - 68 - |  |  |
| 7. I | 7. Instrument dimensions                      |        |  |  |

## **CONTENT**

#### 1. Outline

**M04-5** bulk accumulation controller is a weighing control instrument specially developed for discontinuous automatic accumulation scale. The controller has the characteristics of moderate size, high precision, powerful function and simple and practical operation. It can be widely used in chemical industry, grain, port and other industries that need bulk metering equipment.

#### **1.1 Functions and Features**

- ▶ Full English display interface, make the operation more intuitive and simple
- > 20 ON/OFF data input and output (8 in and 12 out), which can be defined by user
- > Function of ON/OFF data testing, convenient equipment debugging
- > Full automatic 2 speed feed control
- > 20 recipes can be stored for different weighing capacity.
- > USB interface facilitates import and export of various parameters
- The feeding control function facilitates the control connection between the bulk balance and the front-end feeding equipment
- Digital filtering function
- Automatic zero tracking function
- Time/date function
- Secondary user identity Settings
- Dual serial port, external serial printer, computer or second monitor (SIO expansion board is optional)

#### **1.2 Front Panel Description**

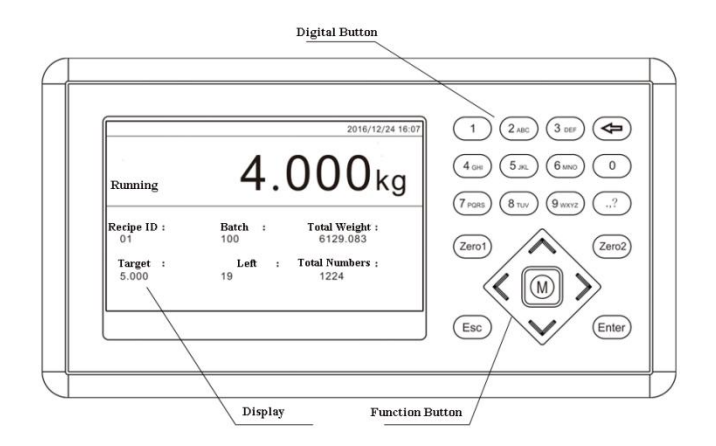

- Display interface: display instrument value, status, accumulation and partial formula information.
- Numeric keys: for data entry and quick parameter selection.
- Function key:

[Zero1] reset key, used for data reset.

[Zero2] clear all formula accumulation or clear all user accumulation in the accumulation interface.

[M] Menu key, used by Technician and Administrator to enter the menu list of setting parameters.

[Esc] exit key, used to exit the current interface and return to the parent interface.

[Enter] to confirm the current operation.

## **1.3 Rear Panel Description**

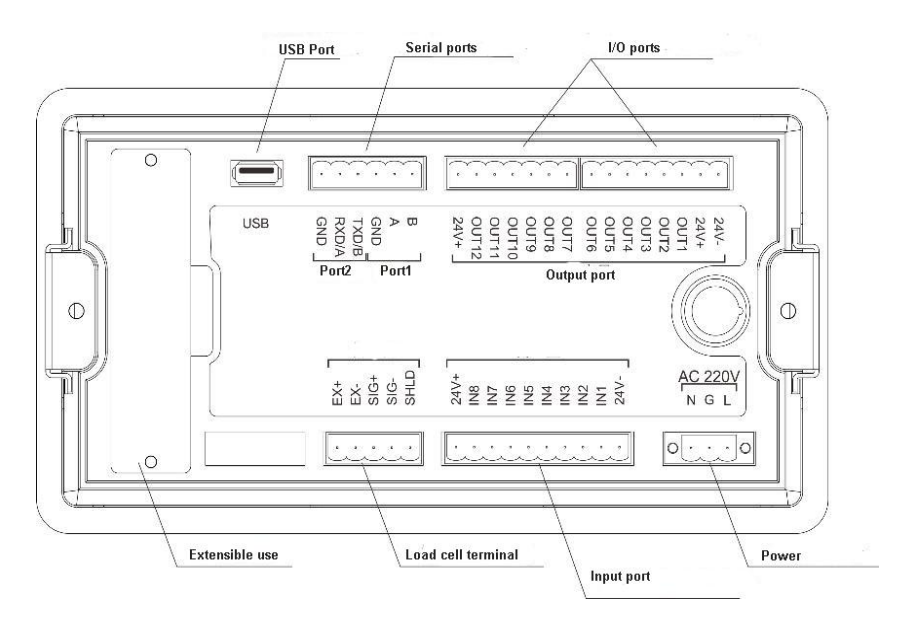

## 1.4 technical specifications

#### 1.4.1 General specifications

Power source:  $AC90^{2}60V50Hz$  (or 60Hz)  $\pm 2\%$ Power filter: included Operating temperature:  $-10^{2}40^{\circ}C$ Maximum humidity: 90% r.h. no dew Power consumption: about 15WPhysical size:  $218 \times 118 \times 76.5$ mm

#### 1.4.2 Analog part

Sensor power supply: DC5V 125mA (MAX) Lose the impedance: 10 m  $\Omega$ Adjustment range: 0.002 ~ 15.625mV (sensor sensitivity fixed at 3mV/V) Input sensitivity: 0.02uV/d Input range: 0.002 ~ 15.625mV Transformation formula: sigma-delta **A/D conversion speed: 120, 240, 480, 960 times/s** Nonlinearity: 0.01% F.S Increasing drift: 10PPM/ $^{\circ}$ C Maximum display accuracy: 1/100000

#### 1.4.3 Digital part

Display: 5-inch TFTLCD 800x480 LCD

Negative number display: "-"

Overload display: Chinese: "weight overrange/sensor signal too small"

Decimal position: 5 options

## 2. Installation

## 2.1 General Principle

**M04-5** bulk accumulator controller USES 220V 50Hz ac power supply with protective floor. If there is no protective ground; additional grounding is needed to ensure safe and reliable use.

Since the input signal of the sensor is a small analog signal, which is sensitive to electronic noise, the shielded cable should be used for the transmission of the signal, and it should be laid separately from other cables, not to say tied together. Signal cables should be kept away from ac power.

Note: do not connect the instrument ground wire directly to other equipment.

When install the M04 bulk accumulator controller, firstly make the hole in the proper position of the control box according to the opening dimension diagram in the last chapter of this manual, then remove the cuttings on both sides of the controller, load the controller from the front of the control box, load the cuttings on both sides from the back and lock the fixing screw.See the figure below.

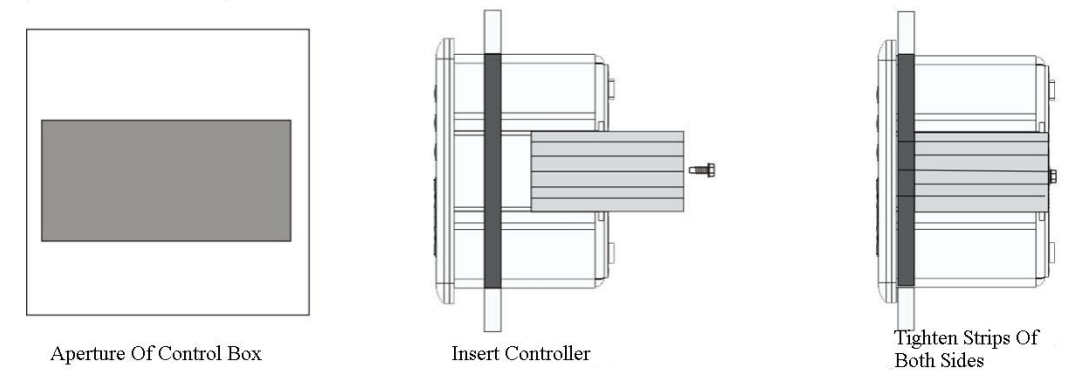

## 2.2 Load Cell Connection

The M04-5 bulk accumulation controller can be connected to a resistance strain bridge sensor. When the six-wire sensor is selected, SN+ and EX+ of the sensor must be shorted, and SN- and EX- must be shorted.

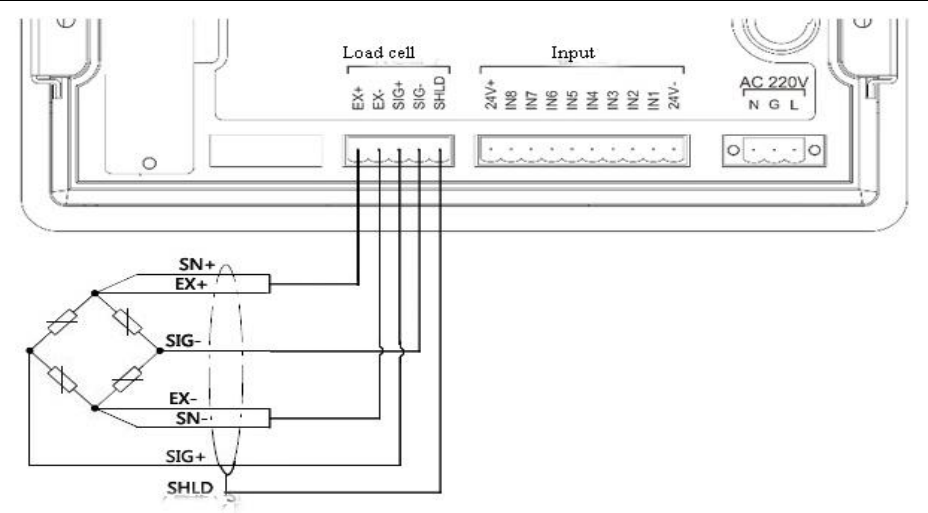

EX+: Excitation+ EX-: Excitation- SN+: Sense+ SN-: Sense- SIG+: Signal+ SIG-: Signal-

#### 2.3 I/O Module Port Connection

**M04-5** Controller uses optoelectronic isolation technology to transfer the ON/OFF data. This needs 24V DC power supply that is provided from outside, through the 24V+ and the 24V-. The I/O signal input is low level effective. The output is open-collector output. The driving current can reach 500mA.

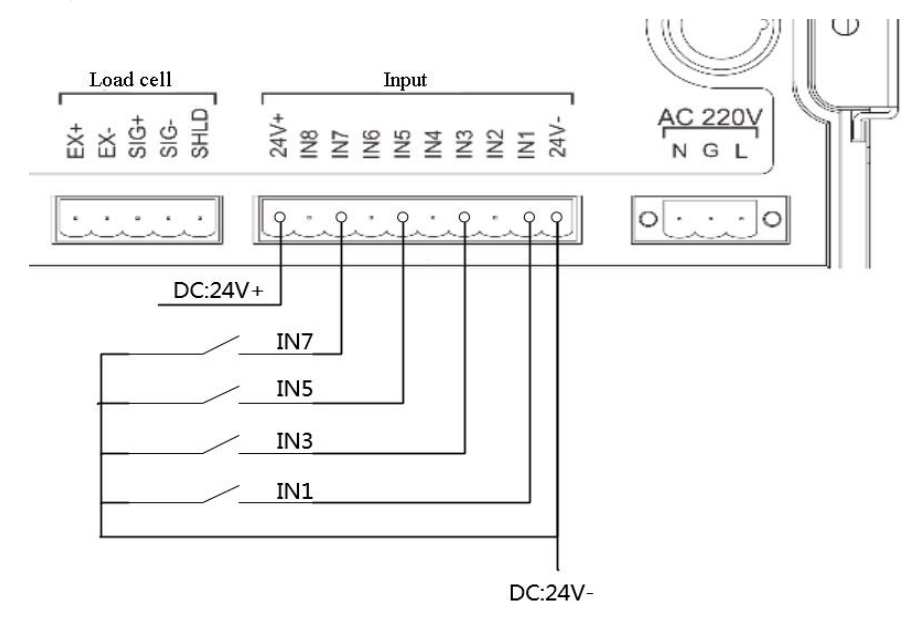

Figure: Input Schematics (Take IN1, IN3, IN5, IN7 as example)

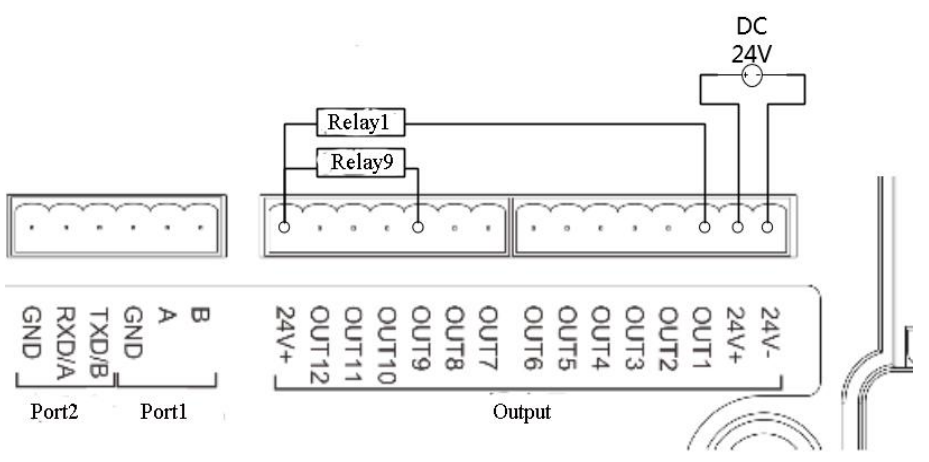

Figure: Input Schematics (Take OUT1, OUT9 as example)

I/O of M04 bulk accumulator controller is a user-defined way to facilitate wiring and some special applications. Please refer to section 4.9 for the content of I/O Module.

## 2.4 Power Supply Connection

M04-5 bulk accumulation controller uses 90~260V, 50Hz ac power supply with protective floor. The connection is shown as follows:

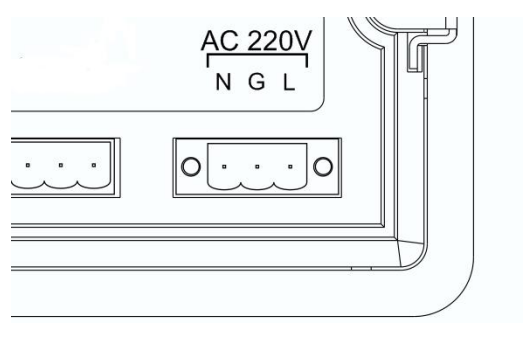

L-Live Wire G-Ground Wire N-Null Wire

## 2.5 Serial Port Connection

**M04-5** can provide two serial communication interfaces, as shown in the figure below. One serial port is RS485 (terminal ports A, B and GND); Serial port two is RS232, RS 485 optional, factory default is RS232, optional RS485 need to order declaration (terminal RXD/A, TXD/B, GND). Serial port support: MODBUS protocol, command mode, continuous mode and print format

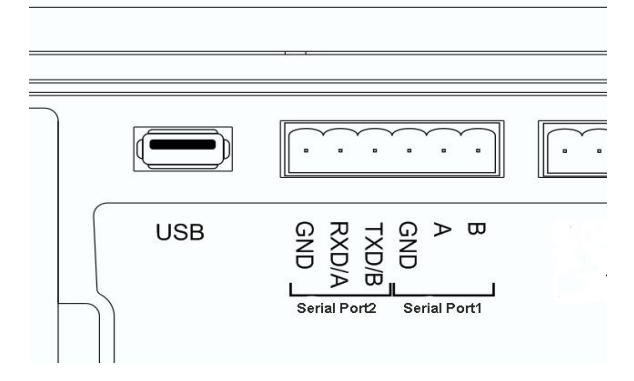

Connection diagram of instrument and computer:

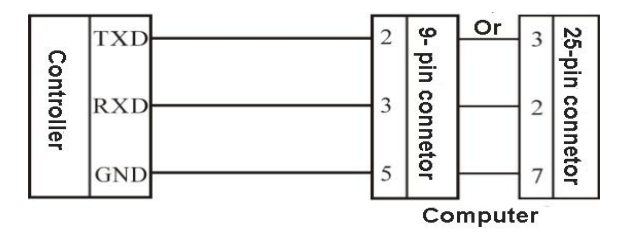

Connection between instrument and a Host computer (RS 232 mode)

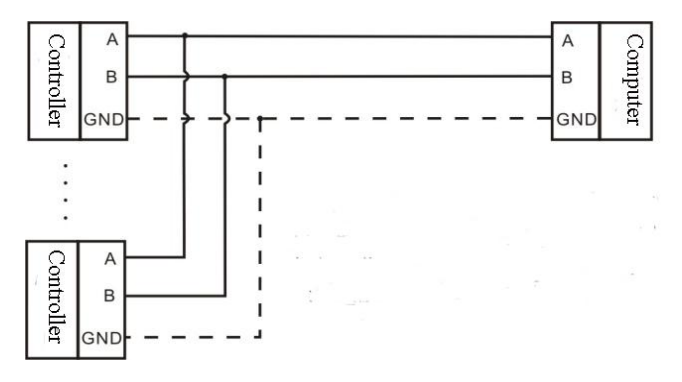

Connection between instrument and a Host computer (RS 485 mode)

## 3. User Permission Description

In order to prevent improper operation of the instrument by personnel, M04 bulk accumulation controller provides 3 levels of authority (operator, Technician and Administrator) to choose: Administrator can carry out all operations on the instrument.

| permissions   | Operating content                                                                                                    |  |  |
|---------------|----------------------------------------------------------------------------------------------------|--|--|
|               | Access to the main menu is not allowed. Only functions defined by shortcuts are allowed.                                                                                                 |  |  |
|               | It is only allowed to set the mode of receiving and dispatching and the total quantity of dispatching in the interface of accumulation and receiving and dispatching.                    |  |  |
| Operator      | Through the shortcut key to enter the parameters interface, only<br>allowed to modify the formula parameters, communication<br>parameters, IO test, other parameters can only be viewed. |  |  |
|               | You can modify parameters defined directly by the shortcut key.                                                                                                    |  |  |
|               | System information interface only allowed to enter the "view version", modify the time.                                                                                                  |  |  |
| Technician    | "Reset and backup" and "USB data import" under the operating system information interface are not allowed.                                                                               |  |  |
| Administrator | Allow all operations.                                                                                                    |  |  |

Operator and Technician limits are as follows:

- After the meter is powered on, log in with the permission of "operator" by default;
- Press the number 0 key to switch to login.Operator and Technician login initial password is 000000 (6 0);
- The level above Technician can set the automatic login user;
- User password can be managed under "user management" to achieve hierarchical management of permissions.

#### 4. M menu

Technician and the Administrator press [M] to enter the parameter menu and inquire and modify the parameters.

|                   | Description                                  |
|-------------------|----------------------------------------------|
| Administrator     |                                              |
| 1.Recipe Para     | Indicator has 20 recipe memories from 01 to  |
| 2.Working Para    | 20.<br>Each raging includes many parameters  |
| 3.Motor Para      | User can accordingly set and edit this value |
| 4.Calibration     | User can accordingly set and cut this value  |
| 5.ACUM D/R Mode   | Recipe ID                                    |
| 6.I/O Module      | 01                                           |
| 7.COM Para        | Target                                       |
| 8.User Management | 0.00kg                                       |
| 9.System Info     | Button:1-Choose Recipe                       |
| Items             | Informatiom                                  |

The menu interface of M is shown in the figure above. The left side is the list of parameter items, and the right side is the brief description of parameter items and part of parameter item information.

- [ ] and [ ] can switch the selection of parameters.
- Press [Enter] to enter the current parameter to view and set the attribute parameter information.

| • | Press [Esc] to exit the current interface and return to the parent interface. |
|---|-------------------------------------------------------------------------------|
|---|-------------------------------------------------------------------------------|

| Menu | Parameters        | Parameters list   | Description                                                      |
|------|-------------------|-------------------|------------------------------------------------------------------|
|      | 1.Recipe Para     | Target            | Set the quantitative correlation weight value                    |
|      |                   | Feeding Timer     | Set the quantitative correlation time item                       |
|      |                   | Over&Under        | Set the Over&Under weight, mode<br>and other relevant parameters |
| М    |                   | Flowrate Function | Set the target flow, flow alarm, etc                             |
|      |                   | Motor Group ID    | Set the Recipe ID for Motor Cfg ID                               |
|      | 2.Working<br>Para | Basic Parameter   | Set the basic parameters of the controller                       |
|      |                   | Advanced          | Set the advanced parameters of the                               |
|      |                   | Parameter         | controller                                                       |

| 2 Matan Dana       | Feeder Parameter        | Motor set up Feeder Paremeter                                                                                |
|--------------------|-------------------------|----------------------------------------------------------------------------------------------------|
| 3.Motor Para       | DISC Parameter          | Motor set up DISC Parameter                                                                                  |
|                    | Weighing Para           | Set the unit, decimal point,<br>Capacity and other parameters                                                |
| 4. Calibration     | Calibration Zero        | Calibrate the zero point of the scale                                                                        |
| scale              | Calibration Weight      | Calibrate the controller weight value                                                                        |
|                    | Theoretical calibration | Zero and gain calibration without weight                                                                     |
|                    | Total ACUM              | View, clear, print the total<br>cumulative information, view the<br>total cumulative system                  |
|                    | Recipe 1-10             | View, clear ,print the cumulative<br>information of 1-10 formula<br>package                                  |
| 5.ACUM D/R<br>Mode | Recipe 11-20            | View, clear ,print the cumulative<br>information of 11-20 formula<br>package                                 |
|                    | User ACUM               | View, clear and print the accumulated information of each user                                               |
|                    | Scale Mode              | Set the In&Out mode, Out Acum,<br>check In&Out ACUM                                                          |
|                    | Output Define           | Output port definition.                                                                                      |
| 6 I/O Module       | Input Define            | Input port definition.                                                                                       |
| 0.1/O Widdle       | I/O tests               | Test the connection of each port is normal                                                                   |
|                    | COM-RS485               | Set serial port 1 (RS485) related parameters                                                                 |
| 7.Com Para         | COM-RS232/RS48<br>5     | Set serial port 2(RS232/RS485)<br>related parameters<br>Refer to 4.5 for serial port 2<br>communication mode |
|                    | Print Setting           | Set print related parameters                                                                                 |
| 8.User             | User List               | Switch User ID                                                                                               |
| Management         | User Edit               | Edit User Permission, Password etc                                                                           |

|  |               | Auto Login             | Display power on auto login ID                                                                                                    |
|--|---------------|------------------------|----------------------------------------------------------------------------------------------------|
|  | 9.System info | Review Version         | View software version and set<br>system time                                                                                       |
|  |               | Password<br>Management | Password management of all<br>parameters (the password switch of<br>the scale must be on)                                          |
|  |               | Reset&backup           | All parameters are restored to factory Settings and data backup                                                                    |
|  |               | Data Import(USB)       | Import all kinds of parameters from<br>outside, formula, calibration, I/O<br>module, communication and<br>shortcut key             |
|  |               | data export(USB)       | From the controller to export work,<br>formula, calibration, I/O module,<br>communication, shortcut key all<br>kinds of parameters |
|  |               | Shortcut Config        | Define the number key function item                                                                                                |
|  |               | Others                 | Switch language mode, optional<br>port (currently not supported),<br>adjust screen brightness, and set<br>screen saver time.       |

## 4.1 Recipe Para

| Administrator     |                                              |
|-------------------|----------------------------------------------|
| 1.Recipe Para     | Indicator has 20 recipe memories from 01 to  |
| 2.Working Para    | 20.<br>Each reasing includes many parameters |
| 3.Motor Para      | Each recipe includes many parameters.        |
| 4.Calibration     | User can accordingly set and cut uns value   |
| 5.ACUM D/R Mode   | Recipe ID                                    |
| 6.I/O Module      | 01                                           |
| 7.COM Para        | Target                                       |
| 8.User Management | 0.00kg                                       |
| 9.System Info     | Button:1-Choose Recipe                       |

When move to recipe parameter interface:

- Press digit 1 and display recipe No., input 1~20 to revise recipe No.
- Press [Enter] to enter the formula parameters under the current formula number.

In the formula parameters interface (under the menu or the shortcut default number key 9) :

- ◆ Use [◄] key and [▶] key to switch formula parameter items (quantitative value, quantitative timer, over and under error, etc.).
- ◆ Use [▲] key and [▼] key to switch the corresponding subitem under the parameter item.
- Press [Enter] to pop up the dialog box of parameter information under the current subitem, and set and modify the parameters of the subitem.
- Press [Esc] to exit the formula parameters interface.

| Recipe Item      | parameter                          | Description                                                                                                    |
|------------------|------------------------------------|----------------------------------------------------------------------------------------------------|
|                  | Used to set                        | package weight value related parameters                                                                                                    |
|                  | 1.Target                           | Quantitative target value                                                                                                    |
| Target           | 2.<br>Co-Feeding<br>Remains        | In the quantitative process, weighing value ≥ target value - Coarse Flow Remains, coarse feeding closed.                                                                                                    |
|                  | 3. Free Fall                       | In the quantitative process, weighing value ≥ target value<br>– free fall value, fine feeding is closed.                                                                                                    |
|                  | 4. Near<br>Zero                    | In quantitative process, if the weighing value $\leq$ zero zone, starts <b>t5</b> discharge delay timer.                                                                                                    |
|                  | Used to set                        | the delay time related parameters of the feeding process                                                                                                    |
|                  | 1. Filling<br>Start Delay          | Feeding delay time: at the beginning of the quantitative process, after the delay time, the meter will judge the stability and clear the zero (if it is not stable, wait for the stabilization and clear the zero again), and then start the feeding process;                                                                                                    |
|                  | 2.COMP                             | Time comparisons are prohibited.                                                                                                    |
|                  | Inhibit                            | After the end of "Filling Start Delay ", in the " COMP                                                                                                    |
| т 1 <sup>.</sup> | Timer(Co-F                         | Inhibit Timer(Co-F)", coarse feeding is valid;                                                                                                    |
| Timer            | )                                  |                                                                                                    |
|                  | 3. COMP.<br>Inhibit<br>Timer(Fi-F) | Time comparisons are prohibited.<br>After the end of the coarse feeding, in the "COMP. Inhibit<br>Timer(Fi-F)", fine feeding is valid.                                                                                                    |
|                  | 4.Result<br>Waiting<br>Timer       | After the fine feeding, controller enters into the "Result<br>Waiting Timer", and after the "Result Waiting Timer ", the<br>stability is judged and the current weight is recorded, and<br>then it enters into the OVER/UNDER detection. If the<br>detection is closed, it is not necessary to enter the Stable<br>judgement process directly after the fixed value is finished. |

|            | 5. Discharge<br>Delay Timer                               | When the weight in the weighing bucket is less than the value of zero zone, start "Discharge Delay Timer". When the time arrives, the controller will turn off the discharge signal.                                                                                                    |  |
|------------|-----------------------------------------------------------|----------------------------------------------------------------------------------------------------|--|
|            | It is used to set the alarm and remind related parameters |                                                                                                    |  |
|            | 1.<br>Over&Unde<br>r Check<br>ON/OFF                      | "On/off" is optional, and when this parameter is set to "on",<br>the quantitative process will judge the error.                                                                                                    |  |
| Over/Under | 2.<br>Over&Unde<br>r Pause<br>ON/OFF                      | "On/off" is optional. If "on" is set to "on", the controller<br>will be suspended waiting for the user to process when<br>there is overshoot or undershoot in the quantitative process.<br>Press [Esc] to clear the alarm and continue the quantitative<br>process, or input emergency stop signal to clear the alarm<br>and return to the stop state. |  |
|            | 3.<br>Over&Unde<br>r Alarm<br>Timer                       | The over/under detection switch is turned on. After the<br>end of "Result Waiting Timer", the controller bucket is<br>stable, detection is carried out and the over/under alarm<br>time is output.                                                                                                    |  |
|            | 4.OverLimit ation                                         | In the quantitative process, weighing value ≥ target value<br>+over value, it is OverLimit Value. Initial value: 0.                                                                                                    |  |
|            | 5.UnderLim itation                                        | In the quantitative process, weighing value ≤target value<br>- under value, it is UnderLimit Value. Initial value: 0.                                                                                                    |  |
|            | Used to set                                               | flow function adjustment parameters                                                                                                    |  |
|            | 1. Target<br>flowrate<br>ON/OFF                           | Target flow function ON/OFF                                                                                                    |  |
| Flowrate   | 2. Target<br>flowrate                                     | After the target flow function ON/OFF is turned on, the<br>"target flow value" is set. The controller will calculate and<br>convert the target flow value and target value to calculate<br>the time needed for a feeding process. Then the meter will<br>start unloading after the calculated time arrives before<br>starting unloading.               |  |
| Function   | 3.Flowrate<br>Low Alam<br>ON/OFF                          | ON, if the actual discharge interval continuously exceeds<br>the calculated discharge interval more than the "insufficient<br>flow alarm statistical times", the alarm will be given.If<br>closed, no alarm will be given.                                                                                                    |  |
|            | 4. Flowrate<br>Low Alam<br>Trigger<br>Count               | After the alarm function ON/OFF is turned on, the feeding<br>interval time is timeout for several consecutive times, and<br>the frequency reaches the set value, and the controller<br>outputs the alarm signal of "insufficient flow". Set to 0, no<br>alarm.                                                                                         |  |

|          | 5. Flowrate<br>Low Alam<br>Adjust<br>Count                                                     | Automatically adjust the function ON/OFF after<br>insufficient flow (discharge interval timeout)<br>The ON/OFF is turned on. If there is a timeout at the<br>unloading interval, the controller will be adjusted<br>automatically to shorten the unloading interval until the<br>timeout is offset. |
|----------|------------------------------------------------------------------------------------------------|----------------------------------------------------------------------------------------------------|
| Motor    | Used to set the relevant parameters of the feeding power unit number<br>in the current formula |                                                                                                    |
| Group ID | 1. Motor<br>Group ID                                                                           | The feeding motor parameter group number used in this formula.                                                                                                    |

## 4.2 Operating Parameter

In the operating parameters interface (under the menu or the default shortcut number key 1 to enter) :

- ◆ Use [◀] key and [▶] key to switch working parameters (basic parameters, advanced parameters).
- ◆ Use [▲] key and [tio] key to switch the corresponding subitem under the parameter item.
- Press [Enter] to pop up the dialog box of parameter information under the current subitem, and set and modify the parameters of the subitem.

| Items                  | Parameters                           | Description                                                                                                    |  |
|------------------------|--------------------------------------|----------------------------------------------------------------------------------------------------|--|
|                        | 1. Flowrate<br>calculation<br>window | Flow calculation window length.                                                                                                    |  |
| Basic<br>paramete<br>r | 2. Feeding<br>mode                   | Combination feeding/separate feeding is optional; Initial<br>value: combined feed.<br>Combined feeding: fast and slow feeding at the same time;<br>Slow feed time slow feed mouth feed.<br>Separate feeding: quick feeding at quick feeding port; Slow<br>feed time slow feed mouth feed. |  |
|                        | 3. Power-Up<br>Zero                  | ON/OFF is optional, when "on": the power on the controller<br>will automatically perform zero clearing operation (the<br>weight in the scale bucket meets the zero clearing<br>range).Initial value: off.                                                                                 |  |
|                        | 4. Manual                            | ON/OFF is optional, set as on: manual discharge is counted                                                                                                    |  |

• Press [Esc] to exit the working parameters interface.

|                          | DISC Add to<br>ACUM                   | into the accumulation under stop state.Initial value: off.                                                                                                    |  |
|--------------------------|---------------------------------------|----------------------------------------------------------------------------------------------------|--|
|                          | 5. Result<br>Holding<br>ON/OFF        | On/OFF optional.Set as on: the weight display remains<br>unchanged after the setting time, and the weight changes<br>again after unloading.<br>OFF: turn off the constant weight holding function.                                              |  |
|                          | 6. Manual clear<br>ACUM when<br>start | On/off optional, set to on: when starting, manually clear the<br>last collection and shipment accumulation before starting<br>again.<br>Off: the meter will automatically clear the accumulation of<br>last receipt and shipment when starting. |  |
|                          | 1. Stop Start<br>Filter               | 1. The weakest filtering effect;9. The filtering effect is the strongest.Initial value: 5. Range: 1 to 9.                                                                                                    |  |
|                          | 2. Feeding<br>Filter                  | Filtering parameters during operation: 9: the filtering effect<br>is the strongest. Initial value: 4. Range: 1 to 9.                                                                                                    |  |
|                          | 3.ADC<br>Sampling Rate                | A/D sampling rate, 120 times/SEC, 240 times/SEC, 480 times/SEC, 960 times/SEC optional, initial value: 480 times/SEC.                                                                                                    |  |
|                          | 4. Processing<br>Filer ON/OFF         | On/off is optional, secondary filtering is performed on the basis of digital filtering. Initial value: off.                                                                                                    |  |
|                          | 5. DISC Filter                        | Filtering parameters during unloading: 9: the filtering effect is the strongest. Initial value: 3. Range: 1 to 9.                                                                                                    |  |
| Advance<br>d<br>paramete | 6. Result<br>Waiting Filter           | Filter parameters: 9: the strongest filtering effect. Initial value: 4. Range: 1 to 9.                                                                                                    |  |
| r                        | 7. Stable Judge<br>Timer              | Initial value: 0.3s;Range: 0.1 ~ 9.9                                                                                                    |  |
|                          | 8. Stable Judge<br>range              | During the stabilizing time, the range of weight variation is within this setting value and the meter is judged to be stable. Initial value: 1;Range: $0 \sim 99(d)$ .                                                                          |  |
|                          | 9. Zero Trace<br>Timer                | Initial value: 2.0s;Range: 0. 1 $\sim$ 99. 9                                                                                                    |  |
|                          | 10. Zero Trace<br>range               | If the weight value is in this range, the meter will reset<br>automatically. Zero zero tracking is not performed. Initial<br>value: 1;Range: 0 $^{\sim}$ 9(d) cleared range.                                                                    |  |
|                          | 11. Zerot<br>Range                    | Cleared range. Initial value: 50%;Range: 1% to 99% (percentage of full range).                                                                                                    |  |

| 12. Auto Zero<br>Interval           | How many times after the completion of the packaging<br>process for a zero. When the first packaging process enters<br>the running state, the meter is not reset.                                                                                                    |
|-------------------------------------|----------------------------------------------------------------------------------------------------|
| 13. Stable<br>Judge timer In<br>Run | During the operation, it is necessary to judge the stable step<br>(such as zero clearance interval to, overfault function), and<br>allow the maximum time to wait for stability. If there is<br>no stability beyond this time, the instrument will consider<br>the current weight as the stable weight, continue the<br>following steps, and alarm "judge the stable timeout". |

#### 4.3 motor para

In the working parameters interface (menu or shortcut default number key [.,?])Enter the) :

- ◆ Use [◄] key and [▶] key to switch working parameters (feeding parameters, unloading parameters).
- ◆ Use [▲] key and [▼] key to switch the corresponding subitem under the parameter item.
- Press [Enter] to pop up the dialog box of parameter information under the current subitem, and set and modify the parameters of the subitem.

| • | Press | [Esc] | to exit th | e working | parameters | interface. |
|---|-------|-------|------------|-----------|------------|------------|
|---|-------|-------|------------|-----------|------------|------------|

| Items                                                                     | parameter                                                      | Description                                                                                                    |  |
|---------------------------------------------------------------------------|----------------------------------------------------------------|----------------------------------------------------------------------------------------------------|--|
|                                                                           | 1. Feeding<br>control mode<br>The following pa<br>limit" mode  | Initial value: pneumatic: pneumatic control of feeding door<br>opening and closing;<br>Electric, single limit: control the opening and closing of<br>feeding door by ordinary motor (1 limit: closing limit)<br>arameters are the feeding parameters of the "electric, single |  |
| Feeding<br>paramete<br>rs<br>2. Feeding<br>motor<br>parameter<br>group no | 2. Feeding<br>motor<br>parameter<br>group no                   | Feeding motor parameter group no. 0-4                                                                                                    |  |
|                                                                           | 3. Running<br>time of material<br>door opening to<br>quick add | The time it takes for the feed door to open to the add position                                                                                                    |  |

|                                 | position                                                                                                    |                                                                                                    |
|---------------------------------|----------------------------------------------------------------------------------------------------|----------------------------------------------------------------------------------------------------|
|                                 | 4. Running<br>time of material<br>door to slow<br>add position                                                                                                 | The time required for the feed door to open to the slow feed position                                                                                                    |
|                                 | 5. Feed door<br>closing timeout                                                                                                    | When the feeding door is closed, the feeding motor will be<br>stopped and the alarm will be raised<br>Note: no timeout judgment is performed when set to 0.                                                                                                    |
|                                 | 6. Feeding door<br>closing in<br>position signal<br>type                                                                                                    | When the signal is effective, the feeding door is in place:<br>when the input signal is effective, the feeding door is<br>considered to be in place;<br>When the signal is invalid, the feeding door is in place: when<br>the input signal is invalid, the feeding door is considered to<br>be in place.                                                                                                    |
| Discharg<br>e<br>paramete<br>rs | 1. Unloading control mode                                                                                                    | Initial value: pneumatic: pneumatic control of unloading;<br>Motor positive and negative rotation, single limit: normal<br>motor positive and negative rotation single limit control<br>unloading (1 limit: close limit);<br>Motor positive and negative, double limit: normal motor<br>positive and negative double limit control unloading (2<br>limits: door closing limit, door opening limit);<br>Motor rotation once and single limit: normal motor one-way<br>rotation once and single limit control unloading (1 limit:<br>close limit) |
|                                 | The unloading cc<br>5/6 can be set;<br>Discharge contro<br>limit", the param<br>Discharge contro<br>limit", the param<br>Discharge contro<br>parameter of iten | ontrol mode is set as "pneumatic", and the parameters in item<br>1 mode is set to "motor positive and negative rotation, single<br>eter of item 2/3/5/6 can be set;<br>1 mode is set to "motor positive and negative rotation, double<br>eters of item 3/4/5/6 can be set;<br>1 mode is set to "motor rotation once, single limit", the<br>n 2/3/5/6 can be set;                                                                                                    |
|                                 | 2. Output time<br>of discharge<br>motor door<br>signal                                                                                                    | Discharge motor door signal output time                                                                                                    |
|                                 | 3. Unloading                                                                                                    | Unloading shutdown timeout                                                                                                    |

| and closing     | When discharging and closing the door, if the signal of        |
|-----------------|----------------------------------------------------------------|
| timeout         | unloading and closing the door in place is not detected after  |
|                 | this time, the output signal of unloading and closing the door |
|                 | will be closed and the alarm will be given                     |
|                 | Note: no timeout judgment is performed when set to 0.          |
|                 | Discharge gate timeout                                         |
|                 | When the unloading door opening action is performed, if the    |
| 4. Unloading    | unloading door arrival signal is not detected after this time, |
| door timeout    | the unloading door output signal is closed and the alarm is    |
|                 | given                                                          |
|                 | Note: no timeout judgment is performed when set to 0.          |
|                 | When the signal is valid, the unloading door is in place:      |
| 5. Unloading    | when the input signal is valid, the unloading door is          |
| door closing in | considered to be in place;                                     |
| place signal    | When the signal is invalid, the unloading door is in place:    |
| type            | when the input signal is invalid, the unloading door is        |
|                 | considered to be in place.                                     |
| 6. Unloading    | Opening: the unloading door shall be detected in real time,    |
| limit real-time | and the door shall be closed if not at the closing limit;      |
| detection       | Off: unloading door testing is only conducted during startup   |
| switch          | and unloading.                                                 |

#### 4.3.1 Description of motor feeding process

**1.** The feeding control mode is set as "motor, single limit" mode to control the feeding Idoor ON/OFF: the I/O Module involved are Filler Open (O21), Filler Close (O22), Filler Gate Closed (I25).

Take the coarse and fine feeding process as an example:

• Coarse feeding process: first, the output of (O21) Filler Open is valid. The valid time is the "Material door open to coarse feeding position running time", and the coarse feeding process begins.

● Fine feeding process: material weight in the hopper ≥ target value – coarse flow remains, the output of O22 door closing signal is valid, and the valid time is " Material door open to coarse feeding position running time-- Material door open to fine feeding position running time ".

• Feeding close: material weight in the hopper  $\geq$  target valid-free fall, the output of O22 closing signal is valid until Filler Gate Closed (I25).

Note: if the closing process time exceeds the set closing timeout of the feeding

door and the controller has not detected the Filler Gate Closed (I25), the controller will stop the output of the Filler Close (O22) and alarm. After clear the alarm, continue to output the door-closing signal.

4.3.2 Description of motor discharge process

**1.** "Discharge control mode" is set as "motor positive and negative rotation single limit" mode to control discharge: the I/O Module involved are DISC Gate Open (O23), DISC Gate Close (O24) and DISC Gate Closed (I27).

Take discharge process as an example:

• Discharge gate open process: at the beginning of the discharge process, the DISC Gate Open signal (O23) of the controller controls the discharge motor to rotate in the direction of discharge and door opening, and continuously sets the output time of the discharge motor's door signal, then close the DISC Gate Open (O23) output.

• Discharge gate close process: after discharge is completed, DISC Gate Close signal (O24) is output, and control the discharge motor to rotate in the direction of discharge and closing until the DISC Gate Closed signal (I27) is detected to be in place after DISC Gate Close (O24). At this point, the discharge door is in the closed state.

• Note: if the closing time of the discharge door exceeds the set timeout time of the discharge door, and the controller has not detected the signal of the DISC Gate Closed (I27), then the controller will stop the output (O24) and alarm. After the alarm, continue to output the door closing signal.

**2.** "Discharge control mode" is set as "motor positive and negative rotation double limit" mode to control discharging: the I/O Module involved are DISC Gate Open (O23), DISC Gate Close (O24), DISC Gate Opened (I26), DISC Gate Closed (I27).

Take discharge process as an example:

• Discharge door open process: at the beginning of the discharge process, the output discharge signal (O23) of the controller will control the discharge motor to rotate in the direction of discharge and door open, and stop the DISC Gate Open signal (O23) after the valid input signal (I26) of the discharge door is detected. At this point, the discharge door is open.

Note: If the discharge door open process time exceeds the set discharge door timeout, the controller has not detected the DISC Gate Opened signal (I26), then the controller will stop the output (O23) and alarm.

• Discharge and close process: after the discharge is completed, the DISC Gate Close signal (O24) is output, and the discharge motor is controlled to rotate in the direction of discharge and closing until the DISC Gate Closed signal (I27) is detected to be in place and the DISC Gate Close signal (O24) is stopped after the valid input. At this point, the discharge door is in the closed state.

Note: if the closing time of the discharge door exceeds the set timeout time of the discharge door, and the controller has not detected the signal of the DISC Gate Closed (I27), then the controller will stop the output (O24) and alarm.

**3.** "Discharge control mode" is set to control discharge by one-way rotation of ordinary motor with single limit: the I/O Module involved are DISC Gate Open (O23), DISC Gate Closed (I27).

Take discharge process as an example:

• Discharge and door open process: at the beginning of the discharge process, the DISC Gate Open signal (O23) of the controller controls the discharge motor to rotate in the direction of discharge and door opening, and continuously sets the output time of the discharge motor's door signal, and then closes the DISC Gate Open signal (O23) output.

• Discharge and close process: after the discharge is completed, the DISC Gate Open signal (O23) is output, and the discharge motor controlled to continue to rotate in the direction of discharge and close until the discharge door is detected DISC Gate Closed (I27) and the DISC Gate Open signal (O23) is stopped after the input is valid. At this point, the discharge door is closed.

Note: if the closing time of the discharge door exceeds the set timeout time of the discharge door, and the controller has not detected the signal of the discharge door DISC Gate Closed (I27), then the controller will stop the output (O23) and alarm.

## 4.4 calibration

Calibration scale is controller calibration. The controller should be calibrated when the M04-5 bulk accumulation controller or any part of the weighing system is changed for the first time and the current equipment calibration parameters cannot meet the user's requirements. The scale parameters directly affect the weighing result of the controller. In order to prevent the wrong operation of personnel, Technician and Administrator are required to log in before the controller can be calibrated (choose the identity of the user to log in).

The national standard requires the input password to protect the scale parameters of the weighing instrument, so the correct password should be entered when entering the scale parameters (initial password: 000000). The scale password is set and changed in the "password management" item of [system information].

Under the calibrate interface (under the menu or the default shortcut number key 2) :

- ◆ Use [◄] key and [▶] key to switch the scale parameters (weighing parameters, empty scale calibration, weight calibration scale).
- ◆ Use [▲] key and [▼] key to switch the corresponding subitem under the parameter item.
- Press [Enter] to pop up the dialog box of parameter information under the current subitem, and set and modify the parameters of the subitem.

• Press [Esc] to exit the scale interface.

| Calibration parameter   | Items                    | instructions                                               |                                                                                                    |  |
|-------------------------|--------------------------|------------------------------------------------------------|----------------------------------------------------------------------------------------------------|--|
|                         | 1. Unit                  | Initial value: kg;G /k                                     | cg/t/lb four options.                                                                                                    |  |
|                         | 2. Decimal point         | Initial value: 0.00;There are 5 options from 0~0.0000.     |                                                                                                    |  |
| Weight<br>para          | 3. Loadcell sensitivity  | Fixed 3 mv/V                                               |                                                                                                    |  |
|                         | 4. Resolution            | Initial value: 1;1/2/5/10/20/50 six options                |                                                                                                    |  |
|                         | 5. Capacity              | Initial value: 100.00;≤ minimum indexing ×1000 can be set  |                                                                                                    |  |
| Calibrate               | Weight                   | Displays the<br>current weight<br>value of the scale       | In this interface, clear the<br>weighing platform (weighing<br>bucket) and press [Enter] to                                                                                                    |  |
| Zero                    | Loadcell Input           | Displays the<br>current sensor<br>output voltage           | calibrate the current state to zero.                                                                                                    |  |
|                         | Weight                   | Displays the<br>current weight<br>value                    | In this interface, load the<br>weight to the weighing<br>platform (weighing hopper),                                                                                                    |  |
| calibrate<br>Weight     | Relative Gain<br>voltage | Displays the<br>output voltage of<br>the loading<br>weight | press [Enter] to pop up the<br>dialog box, Enter the weight<br>value, and complete the<br>calibration of the weight<br>value of the controller.                                                                           |  |
| Theoretical calibration | Weight                   | Displays the<br>current weight<br>value                    | In this interface, "1. Zero<br>calibration without weights"<br>is displayed. Press [Enter] to<br>pop up the dialog box, input<br>zero voltage value, and press<br>[Enter] to perform zero<br>calibration without weights. |  |
|                         | Loadcell Input           | Displays the<br>output voltage of<br>the loading<br>weight | Press [~] shows "2. No<br>relative gain voltage calibration<br>weights" press [M] the pop-up<br>dialog box, Enter relative                                                                                                |  |

|  | voltage value, press "Enter"    |
|--|---------------------------------|
|  | key to relative voltage meter   |
|  | staging first;                  |
|  | Press [~] show "3. No weight    |
|  | gain weight calibration" press  |
|  | [M] the pop-up dialog box,      |
|  | Enter gain weight, press        |
|  | "Enter" key to complete weight  |
|  | value calibration weight        |
|  | value.The gain millivolts must  |
|  | be written before this value is |
|  | written,                        |

## 4.5 ACUM D/R Mode

In the cumulative view interface (under the menu or the default shortcut number key 6 to enter) :

Users can check the total accumulation, total accumulation of the system, formula accumulation, user accumulation, total accumulation of the receipt and delivery, receipt and delivery mode under the parameter of "ACUM and Batch", and carry out zero clearing, printing and other operations for the accumulation.Delete the cumulative need to enter a password.

- ◆ Use [◄] key and [▶] key to switch to view the total accumulation, 1-10, 11-20 formula information, user accumulation, receipt and delivery mode.
- Select the formula number or user number to be printed with  $[\blacktriangle]$  and  $[\triangledown]$  keys.
- In the total accumulation interface, use [Zero1] key to delete the total accumulation (including all formula accumulation, all user accumulation, receipt and delivery accumulation).
- Press [0] key eight times in the total accumulation interface to enter the password 880406 to delete the total accumulation of the system.
- ◆ In the formula accumulation interface, use [Zero1] to delete the formula accumulation selected by the cursor.
- In the formula accumulation interface, use the [Zero 2] key to delete all formula accumulation.
- In the user accumulation interface, use [Zero 1] to delete the user accumulation selected by the cursor.
- In the user accumulation interface, use [Zero 2] key to delete the accumulated content under all users.

- ◆ If the serial communication mode is set as "print", press [M] on the total accumulation interface to print the total accumulation;Press [M] on the formula accumulation interface to print the formula accumulation selected by the cursor, press [Enter] to print the formula accumulation;Press [M] in the user accumulation interface to print the user accumulation selected by the cursor, press [Enter] to print the user accumulation selected by the cursor, press [Enter] to print the user accumulation selected by the cursor, press [Enter] to print the user accumulation selected by the cursor, press [Enter] to print the user accumulation of all users;
- If no serial port is set to print, press the above button in this interface to prompt "no serial port is set to print, unable to print".
- Press [Enter] in the interface of "mode of ACUM and batch" to set the mode of "receiving or dispatching". If set to the mode of ACUM and batch, the total quantity of delivery cannot be set, that is, the quantity of goods can be received as much as there is, and the machine will not stop until the external stop signal is given. If mode is set to the delivery, need to set up the total shipments, the total set of total shipments, instrument in the main interface prompt "delivery" alarm and stop, wait for the user to deal with, can press "Esc" key at this time or make "alarm" input signals effectively, the controller will clear the alarm and return to stop state, or input stop back and stop state.

Note: set the total amount of goods delivered and the completed goods received and delivered.

## 4.6 I/O Module

M04-5 provides 8 input and 12 output interfaces to connect the controller with external equipment.

The factory definition of input and output is as follows (output 1-12 corresponds to the interface of instrument out1-out12, and input 1-8 corresponds to the interface of controller in1-8). The default definition is as follows:

|            | output           | input     |                |
|------------|------------------|-----------|----------------|
| Output- 1  | Run              | Input- 1  | Start          |
| Output -2  | Stopped          | Input - 2 | Emergency stop |
| Output - 3 | Clogged(Out)     | Input - 3 | Zero           |
| Output - 4 | Coarse Feeding   | Input - 4 | Clear Alarm    |
| Output - 5 | Fine Feeding     | Input - 5 | Stop           |
| Output - 6 | Result Holding   | Input - 6 | Fill-Go        |
| Output - 7 | Over/Under Alarm | Input - 7 | Clogged(In)    |
| Output - 8 | Alarm            | Input - 8 | Manual Fi-Feed |

| Output - 9  | Delivery Done |                                                         |
|-------------|---------------|---------------------------------------------------------|
| Output - 10 | Last Feed     | The contents of the outlet and input                    |
| Output - 11 | Discharge     | port can be defined according to the actual application |
| Output - 12 | Near Zero     |                                                         |

#### 4.6.1 Definition of output and input port

Under the I/O Module interface (under the menu or the shortcut default number key 8 to enter) :

- Switch the output, input and IO test interface with  $[\blacktriangleleft]$  and  $[\blacktriangleright]$  keys.
- ▲ 【▲】 key and 【▼】 key switch the corresponding input and output under the selection parameters.
- Press [Enter] to bring up the dialog box of definable content under the current subitem.
- ◆ Use [◀] and [▶] keys to turn the page to find the page where the definition is located (3 pages in total).
- ◆ Use the [▲] key and the [tio] key to choose what you want to define.
- Press [Enter] to exit the definition dialog.
- Press [Esc] to exit the switch value interface.

|      | Output           |                                                                                                    |  |  |
|------|------------------|----------------------------------------------------------------------------------------------------|--|--|
| code | content          | instructions                                                                                                    |  |  |
| 00   | NONE             | Undefined if output port is O0.                                                                                                    |  |  |
| 01   | Run              | This signal is valid when the controller is in operation.                                                                                                    |  |  |
| 02   | Stopper          | This signal is valid when the controller is in the stop state.                                                                                                    |  |  |
| 03   | Coarse feeding   | Large outlet for controlling feeding mechanism. This signal is valid when the current weight is less than the target value - the advance quantity is fast during the feeding process. |  |  |
| M1:  | Fine feeding     | Small outlet for controlling feeding mechanism. This signal is valid when the current weight is less than the target-drop value during the feeding process.                           |  |  |
| 05   | Result Holding   | Used to indicate the end of the feeding process. This signal is valid until the end of slow loading.                                                                                  |  |  |
| 06   | Over/Under Alarm | The signal is valid when the quantitative result is out of tolerance or under tolerance.                                                                                              |  |  |

I/O Module description

| 07  | Alarm                 | When the instrument gives an alarm, the output is valid<br>(such as alarm of over and under error, unsuccessful                                                                                                    |
|-----|-----------------------|----------------------------------------------------------------------------------------------------|
|     |                       | zeroing, completion of delivery, alarm of timeout of                                                                                                    |
|     |                       | opening and closing, alarm of invalid signal of opening                                                                                                    |
| 08  | Delivery Done         | The output is valid when the controller alarm delivered                                                                                                    |
| 09  | Last Feed             | When the signal is valid, the current is the last feed                                                                                                    |
| 010 | Discharge             | Discharge door for controlling controller hopper.                                                                                                    |
| 011 | Near Zero             | This signal is valid when the current weight is less than or                                                                                                    |
| 011 |                       | equal to the set value of zero.                                                                                                    |
| 012 | FILL Supplement       | It is used to control the feeding mechanism of the front<br>end of the packaging scale. When the hopper is controlled<br>by 3 material level, the input of the middle material level<br>is invalid, the output is valid. When the feeding level of<br>the hopper is valid, the controller makes the output<br>invalid. When the hopper is controlled by 2 material level,<br>the output is valid when the input of the cutting level is<br>invalid. When the feeding level of the hopper is valid, the<br>controller makes the output invalid. |
| 013 | Supplement EMPT       | The output is valid when the middle or cutting level input selected and the input is invalid.                                                                                                    |
| 014 | Clogged(Out)          | The Clogged (IN) is valid when the Clogged (IN) is defined and the Clogged (Out) (I7) is valid.                                                                                                    |
| 015 | Remote Ctr<br>Output1 | The output state of the I/O Module can be controlled by serial port communication protocol Modbus.                                                                                                    |
| 016 | Remote Ctr<br>Output2 | The output state of the I/O Module can be controlled by serial port communication protocol Modbus.                                                                                                    |
| 017 | Remote Ctr<br>Output3 | The output state of the I/O Module can be controlled by serial port communication protocol Modbus.                                                                                                    |
| 018 | Remote Ctr<br>Output4 | The output state of the I/O Module can be controlled by serial port communication protocol Modbus.                                                                                                    |
| 019 | Remote Ctr<br>Output5 | The output state of the I/O Module can be controlled by serial port communication protocol Modbus.                                                                                                    |
| 020 | Cut Material          | The output is valid during feeding and invalid during non-feeding.                                                                                                    |
| 021 | FeedGate              | Control the motor to open the feeding door.                                                                                                    |

|     | Open(Motor)                |                                                                                                    |
|-----|----------------------------|----------------------------------------------------------------------------------------------------|
| 022 | FeedGate<br>Close(Motor)   | Control motor to close feeding door.                                                                                                    |
| 023 | DISC Gate Open<br>(Motor)  | Control motor to open discharge door.                                                                                                    |
| 024 | DISC Gate Close<br>(Motor) | Control the motor to close the discharge door.                                                                                                    |
|     |                            | Input                                                                                                    |
| 10  | NONE                       | Indicates that this input port is undefined.                                                                                                    |
| I1  | Start                      | The controller with valid signal will enter into operation state. This input is the pulse input signal.                                                                                                    |
| 12  | Emergency Stop             | The signal effective controller will return to the stop state.<br>This input is the pulse input signal.                                                                                                    |
| 13  | Stop                       | During operation, after the signal is effective, the controller will stop feeding and directly enter the state of fixed value. After discharge, it will alarm "receiving/delivering completed".                                                                                                    |
| I4  | Zero                       | The effective signal controller will reset the current weight. This input is the pulse input signal.                                                                                                    |
| 15  | Clear Alarm                | Used to clear the alarm output of the controller. This input is the pulse input signal.                                                                                                    |
| 16  | Fill-Go                    | Level signal. If the signal input is defined, the controller<br>will enter the feeding state only when the signal is judged<br>to be valid before the output feeding. Otherwise, the<br>controller will wait for the signal to be valid before the<br>feeding state. The signal is not judged during feeding. If the<br>signal is not defined, the gauge is not judged before<br>feeding. |
| 17  | Clogged(In)                | The signal effectively represents the blockage of the<br>unloading mechanism of the rear equipment, and the<br>controller will not output the discharge signal after setting<br>the value. The controller will not output the discharge<br>signal until the signal becomes invalid, and the signal will<br>not be judged during the discharge process.                                    |
| 18  | Change Recipe              | This input is valid once and the formula number is<br>changed to the next formula whose target value is not<br>zero, skipping the formula number whose target value is                                                                                                    |

|     |                              | zero.When the formula number is greater than 20, it<br>returns 1.After selecting the formula, restart the formula<br>number to save.                                                                                                    |
|-----|------------------------------|----------------------------------------------------------------------------------------------------|
| 19  | Print Total ACUM             | In the stopped state, the input effective controller can<br>carry out the total accumulation of printing (the<br>communication mode should be set as "printing").                                                                               |
| I10 | Supplement Full              | The feeder used to connect the hopper shall be a level input.                                                                                                    |
| I11 | Supplement OK                | The input shall be a level input, which is used to connect the leveler of the hopper.                                                                                                    |
| I12 | Supplement Empty             | This input shall be level input. When it is valid, it is considered to have material; when it is invalid, it is considered to have no material.                                                                                                 |
| I13 | Clear Total ACUM             | After the input is valid, the controller clears all<br>accumulated data values, including formula accumulated<br>value, user accumulated value, and receipt and delivery<br>accumulated value. Respond to the signal only in the stop<br>state. |
| I14 | Clear In&Out<br>ACUM         | When the signal changes from invalid to valid in the stop<br>state, the controller will clear the accumulated weight data<br>of receiving and delivering goods.                                                                                 |
| 115 | Clear Precent<br>Recipe ACUM | After the input is valid, the accumulative data value under<br>the current formula of the controller.<br>Respond to the signal only in the stop state.                                                                                          |
| 116 | Clear Precent<br>User ACUM   | After the input is valid, the accumulated data value of the current user of the controller is obtained.<br>Respond to the signal only in the stop state.                                                                                        |
| I17 | Start/Estop(ON/OFF)          | Instrument execution starts when the signal is valid, and stops when the signal is invalid.                                                                                                    |
| 118 | Start/Stop(ON/OFF)           | When the signal is valid, the controller starts; when the signal is invalid, the controller stops slowly, stops feeding, and directly enters the state of fixed value. After discharge, the alarm is raised to "complete receiving/delivering". |
| I19 | Manual DISC                  | Used for manual cleaning of material in measuring<br>bucket. The input is valid for one discharge and the                                                                                                    |

|     |                                     | output is valid for another discharge. Note: this input only responds when stopped.                                                                                                    |
|-----|-------------------------------------|----------------------------------------------------------------------------------------------------|
| 120 | Manual DISC(Level<br>Signal)        | The signal is effective, discharge output is effective; The signal is invalid and the discharge output is invalid. Note: this input only responds when stopped.                                                                                                    |
| I21 | Manual Fine Feed                    | The input and output of the primary controller are effective; If it is valid again, the output of controller is invalid.                                                                                                    |
| 122 | Manual<br>Fi-Feed<br>(Level Signal) | When the signal is valid, the output of the controller is<br>valid, and when the signal is invalid, the output of the<br>controller is invalid.<br>Respond to the signal only in the stop state.                                                                                                    |
| 123 | Manual Co-Feed                      | When set to combined feeding mode: the input is valid for<br>one time fast and one time slow, and the output is valid<br>for another time fast and one time slow.<br>When set to separate feeding mode: this input is valid for<br>one coarse add output, and valid for another coarse add<br>output is invalid. Note: this input only responds when<br>stopped. |
| 124 | Manual<br>Co-Feed<br>(Level Signal) | When the signal is valid, the output of coarse and fine<br>addition of the controller is valid; when the signal is<br>invalid, the output of coarse and fine addition of the<br>controller is invalid.Respond to the signal only in the stop<br>state.                                                                                                    |
| 125 | FeedingGate Closed                  | Electric feeding mode is effective, connect the feeding door to close the signal input in place                                                                                                    |
| 126 | Discharge Gate<br>Opened            | Connect discharge door to open position signal input                                                                                                    |
| 127 | Discharge Gate<br>Closed            | If the signal of discharge door closing in place is invalid<br>during feeding, then the output of feeding signal will be<br>closed (manual discharge in stop state does not judge that<br>discharge door closing in place).                                                                                                    |

#### 4.6.2 I/O Test

The user can check whether the controller output, input interface and external device are connected normally through IO test. I/O test interface is shown as follows:

The upper part of the figure is the output test interface, and the lower part is the input

test interface.

Outlet test: in the IO test interface, press the number key to start the output test. That is, after pressing the number key, the color of the interface port will light up. The corresponding external connection output state should be valid.

Input port test: in the IO test interface, when the external input signal is valid, the color of the corresponding input definition port under the interface lights up to green. If the external input is valid and the interface does not respond, it indicates that the connection is abnormal.

| I/0 Module             |                       |                      |                         |
|------------------------|-----------------------|----------------------|-------------------------|
| Output define Input de | efine IO test         |                      |                         |
| OUT1 1<br>Start        | OUT2 2<br>Stop        | OUT3 3<br>SP1        | OUT10 <-<br>Pat         |
| OUT4 4<br>SP2          | OUT5 5<br>SP3         | OUT6 6<br>Hold       | OUT11 0<br>Disc         |
| OUT7 7<br>Over/Under   | OUT7 8<br>Alarm       | OUT9 9<br>Clip       | OUT12 .,?<br>Nzero      |
| IN1 Start              | IN2 Emergency stop    | IN3 Zero             | IN4 Clear alarm         |
| IN5 Select parameter   | IN6 Bag loose request | IN7 Manual discharge | IN8 Manua fine feedingl |
|                        |                       |                      |                         |

#### 4.7 COM Para

M04-5 can provide two serial communication interfaces. See section 2.5 for the definition of serial port outlet. Set the connection parameters correctly before communication.

In the serial port parameter interface (under the menu or the default shortcut number key 7) :

- ♦ Switch serial port (serial port 1, serial port 2, print parameters, etc.) with [◀] key and [▶] key.
- ◆ Use [▲] key and [▼] key to switch the corresponding subitem under the parameter item.
- Press [Enter] to pop up the dialog box of parameter information under the current subitem, and set and modify the parameters of the subitem.
- Press [Esc] to exit the serial port parameter interface.

| Serial port parameters     | Serial parameter subitem | instructions                                                                                                    |  |  |  |  |
|----------------------------|--------------------------|----------------------------------------------------------------------------------------------------|--|--|--|--|
|                            | 1. COM ID                | Initial value: 1; <b>Optional 1~99.</b>                                                                                                    |  |  |  |  |
|                            | 2. Protocol              | Initial value: Modbus-RTU。<br>Modbus-RTU/Print/Self-Send Mode/Response<br>1/ Response 2/ Response 3 optional.                                                                                                    |  |  |  |  |
| COM-RS485<br>&COM-RS232/RS | 3.Baudrate               | Initial value: 38400;<br>9600/19200/38400/57600/115200 is optional.                                                                                                    |  |  |  |  |
| 485                        | 4. Data Format           | Initial value: 8-E-1 (8-bit data bit-parity -1-bit<br>stop bit);8-N-1/8-E-1/7-N-1/7-E-1 optional<br>(modbus-rtu only supports 8-bit data bits).                                                                     |  |  |  |  |
|                            | 5.MODBUS<br>Dword Format | MODBUS communication display: initial value: ab-cd;High words before (ab-cd)/low words before (cd-ab) are optional.                                                                                                 |  |  |  |  |
|                            | 1. Auto Print            | On/Off optional; When "On" is selected, the<br>packaging result will be automatically printed<br>out each time the packaging is completed (the<br>serial port should be selected as "print". Initial<br>value: off. |  |  |  |  |
| Print Setting              | 2. Printer Format        | Initial value: print 32 columns;<br>24 column print /32 column print optional.                                                                                                    |  |  |  |  |
|                            | 3.Printing<br>Language   | Initial value: Chinese; Chinese /English is optional.                                                                                                    |  |  |  |  |
|                            | 4.Printing<br>Line Nos.  | Number of paper lines after printing, initial value: 3;Optional $0 \sim 9$ .                                                                                                    |  |  |  |  |

#### 4.7.1 Self-Sending Mode

#### A serial port 1:

The first serial port fixed as RS485 can be used to connect serial printer or host computer,

#### A serial port 2:

The second serial port of the controller is optional rs-232 or rs-485, which can be determined by the position of two switches on the serial port board.

When the communication parameter serial port 1 or serial port 2 is selected as continuous mode, the upper computer automatically receives the current status information of the controller.

| STX  | ID   | С    | s.   | State 1 | State 2 | State 3 | +/- | Weight | CRC  | CR   | LF   |
|------|------|------|------|---------|---------|---------|-----|--------|------|------|------|
| 02 h | Note | 43 h | 53 h | Note 2  | Note 2  | Note 2  | Not | Note 2 | Note | 0 dh | 0 ah |
|      | 1    |      |      |         |         |         | e 2 |        | 1    |      |      |

Note 1:

ID -2 bytes. COM ID; If the scale number is 01, that is: 30H 31H

- CRC -- a checksum, in which all the previous values are added and converted to decimal, then the last two bytes are taken and converted to ASCII. (in which the tens place is first and the ones place is last), and
- Note 2:
- Status 1 -- 30H: stop or not working, 31H: before loading, 32H: fast loading, 33H: slow loading, 34H: fixed value (end of loading), 35H: unloading, 36H: receipt and delivery completed.

State 2 -- M: unstable 4DH, S: stable 53H, O: overflow 4FH

State 3 -- G gross weight 47H, N: net weight 4EH

+/- -- symbol, + : 2BH, - : 2DH

Weight — 7 bytes with decimal point Display value

#### 4.7.2 Response Mode 1

Negative response: refers to the command that failed to execute, and the negative response will be returned as follows:

♦ error command (CE), STX address CE CRC CR LF, if the issued command is not in the list or checksum error.

♦ error data (DE), STX address DE CRC CR LF, if the command is sent with more data than allowed.

◆ if the condition is not met (IE), STX address IE CRC CR LF, the issued execution command cannot be executed under the current condition, such as the operation command under the running state. Send reset command in unstable situation, etc. Data format:

#### **Command:**

| STX ID Function code Action object data CRC CR LF |
|---------------------------------------------------|
|---------------------------------------------------|

Among them:

**STX - 1.** Start, 02H

**ID**-- 2 bytes. If the COM ID is 01, that is: 30H 31H

**Function code** -- 1 bit. R/W/C/D (52H/57H/43H/ 44H), respectively represents reading, writing and marking

Decide and execute.

Manipulate objects - 3 bits. Depending on the command, see the command

list.

- Data varies by command, as shown in the command list.
- **CRC** 2. Checksum, that is, all the hexadecimal values before the checksum bit are added and converted to decimal, then the last two bits are taken and converted to ASCII.(in which the tens place is first and the ones place is last).

#### CR -- 1 bit, enter 0DH.

#### LF -- 1 bit, line break 0AH.

The controller is set to command mode 1.

| Functi<br>on<br>code | Action<br>object | data | meaning                                                            | note                                                                                                    |
|----------------------|------------------|------|--------------------------------------------------------------------|----------------------------------------------------------------------------------------------------|
| R                    | T SP SP          | /    | Read<br>cumulativ<br>e                                             | The return protocol format of this command is asSTXID.RTACUM Pcs,ACUM CRCCRLFfollows:Among them:,2C H.ACUM Pcs 4 bytes, 0000~9999ACUM Pcs 4 bytes including the decimal pointNote: read the low position when the actualaccumulation in the controller system is greater thanthe readable range.Cumulative times read low 4,cumulative value read low 9.                                                                                                    |
| R                    | Т                | /    | Read the<br>cumulativ<br>e<br>(compatibl<br>e with old<br>version) | The return protocol format of this command is as   STX ID. R T ACUM Pcs , ACUM CRC CR LF   follows: Among them: , -2C H. ACUM Pcs 4 bytes, 0000~9999 ACUM 9 bytes, including 8 bytes of data and 1 decimal point (the high point is space when there is no decimal point) Note: read the low position when the actual accumulation in the controller system is greater than the readable range. The cumulative times read lower by 4 bits, and the cumulative value read lower by 8 bits. |
| R                    | TSU              | /    | Readable<br>the<br>collection<br>and<br>delivery                   | The return protocol format of this command is as   STX ID R U In&Out ACUM Pcs In&Out CR C LF   . . . . . . . . . . . . . . . . . . . . . . . . . . . . . . . . . . . . . . . . . . . . . . . . . . . . . . . . . . . . . . . . . . . . . . . . . . . . . . . . . . . . . . . . . . . . . . . . . . . . . . . . . . . </td                                                                                                    |

|     | 1         | 1 |            |          |        |      |      |        |        |        |      |          |        |      |        | _ |
|-----|-----------|---|------------|----------|--------|------|------|--------|--------|--------|------|----------|--------|------|--------|---|
|     |           |   | accumulat  |          | Cum    | nula | tiv  | e val  | ue of  | f rece | eipt | and d    | elive  | ry - | - 10   | ) |
|     |           |   | ion        | bytes.   | , incl | ludi | ng   | 9 by   | tes o  | of dat | a a  | nd 1 d   | ecim   | al p | ooin   | t |
|     |           |   | 1011       | (the l   | high   | po   | int  | is b   | lank   | when   | n tł | nere is  | no     | dec  | ima    | 1 |
|     |           |   |            | point)   | )      |      |      |        |        |        |      |          |        |      |        |   |
|     |           |   |            |          | Note   | e: r | ead  | d the  | low    | posi   | itio | n whe    | n the  | e ac | ctua   | l |
|     |           |   |            | accur    | mula   | tioı | n i  | n th   | e coi  | ntroll | ler  | systen   | n is   | gre  | eater  | r |
|     |           |   |            | than     | the 1  | rea  | dał  | ole ra | ange.  | Cum    | ulat | tive tin | nes r  | ead  | low    | V |
|     |           |   |            | 4, cur   | nulat  | tive | va   | lue re | ead lo | ow 9.  |      |          |        |      |        |   |
|     |           |   | Controller | , ,      | The r  | etu  | rn j | proto  | col fo | ormat  | t of | this co  | mma    | nd   | is as  | S |
|     |           |   |            | follov   | vs:    |      |      |        | -      |        |      |          |        | —    |        |   |
|     |           |   | state      | ST       | ID.    | R    | S    | Sta    | Sta    | Sta    | +    | Weig     | CR     | С    | L      |   |
| R   | <b>S.</b> | / | (compatibl | X        |        |      |      | te     | te     | te     | /-   | ht       | С      | R    | F      |   |
|     |           |   | e with old |          |        |      |      | 1      | 2      | 3      |      |          |        |      |        |   |
|     |           |   | version)   | <u>ب</u> | Amo    | ng 1 | the  | m:     |        |        |      |          |        |      |        |   |
|     |           |   | version)   |          | State  | e l  | 3    | 30H:   | stop   | or no  | t w  | orkıng,  | 31H    | : be | efore  | Э |
|     |           |   |            | loadir   | ng, 3  | 2H   | : fa | ist lo | adıng  | g, 331 | H: : | slow lo  | adın   | g, : | 34H    | : |
|     |           |   |            | fixed    | valu   | ie ( | enc  | 1 of   | loadi  | ng),   | 351  | H: disc  | charg  | e, : | 36H    | : |
|     |           |   |            | receip   | ot and | 1 de | liv  | ery c  | ompl   | eted.  |      | ~        |        |      |        |   |
|     |           |   | G 11       |          | State  | e 2  |      | M: t   | instat | ole 4  | DH   | , S: sta | ible : | 53H  | I, O   | : |
| R   | S SP SP   | / | Controller | overf    | low 4  | ₽FH  | l    | ~      |        |        |      |          |        |      |        |   |
| n n |           | , | state      |          | State  | e 3  | :    | Gg     | ross   | weig   | ht 4 | 47H, N   | : net  | W    | eigh   | t |
|     |           |   |            | 4EH      |        |      |      |        |        |        |      | 5.11     |        |      |        |   |
|     |           |   |            |          | +/     | - sy | m]   | bol, - | -:2E   | 3H, -  | : 2  | DH       |        |      | ~ ^    |   |
|     |           |   |            |          | Weig   | ght  | 7    | 7 byte | es, wi | ith de | ecin | nal poir | nt, hi | gh ( | 0  for | r |
|     |           |   |            | space    |        |      |      |        |        |        |      |          |        |      |        |   |

Examples of commands, such as read accumulation:

| STX I ID R T SP SP CRC CR IF |
|------------------------------|
|------------------------------|

Among them:

```
STX -- start, (02H)
```

ID - COM ID 2 bytes. If the scale number is 01, that is: 30H 31H

R - (52 H)

```
T - (54 H)
```

```
SP -- (20H), space
```

For example: data format of the command to read the result of dosing to meter scale 1:

#### 02 30 31 52 54 20 20 32 39 0D 0A

Means to read the cumulative results.

The controller response

Received correctly:

| STX ID R T DDDD . DDDDDDDDD CRC CR L |
|--------------------------------------|
|--------------------------------------|

Among them:

DDDD -- 4 bits, cumulative times
#### ,- 2 ch

**DDDDDDDD** -- 10 bytes, cumulative value (9 data bytes +1 decimal point, leave the high value blank when there is no decimal point)

For example, the data format of the result of dosing returned by the controller:

### 02 30 31 52 54 20 20 20 20 20 20 20 20 20 20 20 30 35 37 0D 0A

Represents the current cumulative times: 0;Cumulative weight: 0

Note: read the low position when the actual accumulation in the controller system is greater than the

readable range. Cumulative times read low 4, cumulative value read low 9.

If the controller receives an error, the corresponding negative response of 4.7.2 is returned.

#### 4.7.3 command mode 2

Send format refer to command mode 1

The controller is set to command mode 2 acceptable command table:

| Functi<br>on<br>code | Action<br>object | data | meaning                                      | note                                                                                                    |  |  |  |  |  |
|----------------------|------------------|------|----------------------------------------------|----------------------------------------------------------------------------------------------------|--|--|--|--|--|
| R                    | T SP SP          | NA   | Reading<br>accumulat<br>ion (old<br>edition) | The return protocol format of this command is         The return protocol format of this command is         STX ID. R T ACUM . ACU Uni CRC C LF         Pes       M       t       R         as follows:         Among them:         ,- 2 CH.         ACUM Pcs 4 bytes, 0000~9999         ACUM 10 bytes including the decimal point         Unit g,kg,t,lb take two bytes         Note: read the low position when the actual         accumulation in the controller system is greater than         the readable range.Cumulative times read low 4,         cumulative value read low 9. |  |  |  |  |  |
| R                    | Т                | NA   | Read the<br>cumulativ<br>e<br>(old)          | cumulative value read low 9.         The return protocol format of this command is as         STX       ID.       R       T Total Acum CRC CR       LF         follows:       Among them:       ,- 2CH.         Total Acum 10 bytes, including 9 bytes of data and 1 decimal point (the highest point is a space when there is no decimal point)       Note: read the low position when the actual accumulation in the controller system is greater than the readable range.Cumulative times read low 4                                                                                 |  |  |  |  |  |
| R                    | С                | NA   | Read,                                        | The return protocol format of this command is                                                                                                    |  |  |  |  |  |

|   |     |    | receive   | as follows:                                                    |
|---|-----|----|-----------|----------------------------------------------------------------|
|   |     |    | and       | STX ID R C In&Out . In&Out CR C LF                             |
|   |     |    | deliver   | ACUM Pcs ACUM C R                                              |
|   |     |    | accumulat | Among them:                                                    |
|   |     |    | ions (old | ,- 2 cn.<br>In&Out ACUM Pcs 4 bytes 0000~9999                  |
|   |     |    | edition)  | In&Out ACUM 10 bytes, including 9 bytes of                     |
|   |     |    | cultiony  | data and 1 decimal point (the high point is blank when         |
|   |     |    |           | there is no decimal point)                                     |
|   |     |    |           | Note: read the low position when the actual                    |
|   |     |    |           | accumulation in the controller system is greater than          |
|   |     |    |           | the readable range. Cumulative times read low 4, $\frac{1}{2}$ |
|   |     |    |           | The return protocol format of this command is as               |
|   |     |    |           |                                                                |
|   |     |    |           | $\begin{array}{ c c c c c c c c c c c c c c c c c c c$         |
|   |     |    |           | follows:                                                       |
|   |     |    | Read,     | Among them:                                                    |
|   |     |    | receive   | ,- 2 ch.                                                       |
|   |     |    | and       | In&Out ACUM Pcs 4 bytes, 0000~9999                             |
| R | TSU | NA | deliver   | In&Out ACOM 9 bytes, including 8 bytes of                      |
|   |     |    | accumulat | there is no decimal point)                                     |
|   |     |    | ions (old | <b>Note:</b> read the low position when the actual             |
|   |     |    | edition)  | accumulation in the controller system is greater than          |
|   |     |    | cultion   | the readable range The sumulative times read lower             |
|   |     |    |           | the readable range. The cumulative times read lower            |
|   |     |    |           | by 4 bits, and the cumulative value read lower by 8            |
|   |     |    |           | bits.                                                          |
|   |     |    |           |                                                                |

### 4.7.4 command mode 3

Send format refer to command mode 1

The controller is set to command mode 3 acceptable command table:

| Functi<br>on<br>code | Action<br>object | data | mean<br>ing        |                                                  |       |       |       | 1           | note | 9        |         |       |      |
|----------------------|------------------|------|--------------------|--------------------------------------------------|-------|-------|-------|-------------|------|----------|---------|-------|------|
|                      |                  |      |                    | The return protocol format of this command is as |       |       |       |             |      |          |         |       |      |
|                      |                  |      |                    | STX                                              | ID.   | R     | Т     | ACUM Pcs    |      | ACUM     | CRC     | CR    | LF   |
|                      | T SP SP          | NA   | Read the cumulativ | follow                                           | 's:   |       |       |             |      |          |         |       |      |
| R                    |                  |      |                    | A                                                | Amon  | ig th | nem   | :           |      |          |         |       |      |
|                      |                  |      | e                  |                                                  | ,- 2  | ch.   |       | 41 4        | 000  | 00.000   | 0       |       |      |
|                      |                  |      | C                  | ACUM Pcs 4 bytes, 0000~9999                      |       |       |       |             |      |          |         |       |      |
|                      |                  |      |                    | 4                                                | ACU   | M     | · 9 t | bytes inclu | ldin | ig the d | ecimal  | l pom | t.   |
|                      |                  |      |                    | Note: read the low position when the actual      |       |       |       |             |      |          |         |       |      |
|                      |                  |      |                    | accum                                            | ulati | on i  | in t  | he control  | ller | system   | n is gr | eater | than |

|  |  | the readable range. The cumulative times read lower<br>by 4 bits, and the cumulative value read lower by 8<br>bits |
|--|--|----------------------------------------------------------------------------------------------------|
|  |  | 0103.                                                                                                    |

#### 4.7.5 Printing function

The two serial communication interfaces of the controller can connect to the serial printer (RS232/RS485). If the communication mode of the serial port of the communication parameters is set to print, the corresponding serial port will have the printing function.

By setting the printing format to be wide (32 columns) and narrow (24 columns), by setting the printing language to be Chinese or English.

Description: press the M key to print the total accumulation, the total receipt and delivery, and the flow at the total accumulation interface of the batch and the total accumulation.

In the formula accumulation interface, press M to print the formula accumulation selected by the current cursor, and press Enter to print the formula accumulation of all.

In the user accumulation interface, press M to print the user accumulation selected by the current cursor, and press Enter to print the user accumulation of all users.

If the communication mode is not set to "print", it will prompt "no serial port is set to print" when external input is printed.

### 4.7.5.1 Automatic printing of content

Set the serial port communication mode of the communication parameters as print, and the automatic print switch of the printing parameters as "on". The following contents will be printed out automatically after each weighing.

| The printing format of column 24 | The printing format of Chinese 32      |
|----------------------------------|----------------------------------------|
| is as follows:                   | columns is as follows:                 |
| Packing list                     | Packing list                           |
| Unit: kg                         | Unit: kg                               |
| Formula # 3                      | Formula no. : 3                        |
| Cumulative times: results        | Cumulative times target value results  |
|                                  |                                        |
| 1, 30.1                          | 1, 30.0, 30.5                          |
| 2, 30.1                          | 2, 30.0, 30.4                          |
| 3 30.2                           | 3 30.0 29.7                            |
| 4 30.0                           |                                        |
|                                  | Receipt/delivery completed             |
| Receipt/delivery completed       | This time the cumulative value: 90.6kg |
| The cumulative value: 120.4kg    |                                        |
|                                  |                                        |

#### 4.7.5.2 Total cumulative printing

Press 6 under the main interface, press M to print the total accumulation in the total accumulation interface of accumulation and delivery.

| The printing format of column 24 | The printing format of Chinese 32 |  |  |  |
|----------------------------------|-----------------------------------|--|--|--|
| is as follows:                   | columns is as follows:            |  |  |  |
| Total cumulative statement       | Total cumulative statement        |  |  |  |
| Mode: delivery                   | Mode: delivery                    |  |  |  |
| Total shipment: 9999.9kg         | Total shipment: 9999.9kg          |  |  |  |
| Time: 2018/09/07 10:19           | Time: 2018/09/07 10:05            |  |  |  |
| Flow rate: 1.44t/h               | Flow rate: 5.03t/h                |  |  |  |
| Total receipt/delivery: 113.7kg  | Total receipt/delivery: 94.6kg    |  |  |  |
| Total accumulation: 599.7kg      | Total accumulation: 293.1kg       |  |  |  |
|                                  |                                   |  |  |  |

#### 4.7.5.3 Recipe ACUM Printing

Press 6 under the main interface, press  $[\blacktriangleright]$  to switch to the formula accumulation interface, press  $[\checkmark]$  and  $[\blacktriangle]$  to switch and select the formula number, press M to print the formula accumulation selected by the current cursor, and press Enter to print the formula accumulation. When printing the cumulative number of all formulas, do not print the formula whose cumulative number is 0.

| The printing format of column 24 is as | The printing format of Chinese 32 |  |  |  |  |  |
|----------------------------------------|-----------------------------------|--|--|--|--|--|
| follows:                               | columns is as follows:            |  |  |  |  |  |
| Formula accumulation report            | Formula accumulation report       |  |  |  |  |  |
| Time: 2018/09/07 10:19                 | Time: 2018/09/07 10:05            |  |  |  |  |  |
| Unit: kg                               | Unit: kg                          |  |  |  |  |  |
|                                        |                                   |  |  |  |  |  |
| Formula no. : 3                        | Formula no. : 3                   |  |  |  |  |  |
| 18 times:                              | Number: 8                         |  |  |  |  |  |
| Weight: 503.7                          | Weight: 197.1                     |  |  |  |  |  |
|                                        |                                   |  |  |  |  |  |

### 4.7.5.4 User ACUM Printing

Press 6 under the main interface, press  $[\blacktriangleright]$  to switch to the user accumulation interface, press  $[\checkmark]$  and  $[\blacktriangle]$  to switch and select the user number, press M to print the user accumulation selected by the current cursor, and press Enter to print the user accumulation

of all users.Do not print cumulative times of 0 users.

| The printing format of column 24 is as | The printing format of Chinese 32 |  |  |  |  |
|----------------------------------------|-----------------------------------|--|--|--|--|
| follows:                               | columns is as follows:            |  |  |  |  |
| User accumulation report               | User accumulation report          |  |  |  |  |
| Time: 2018/09/07 10:19                 | Time: 2018/09/07 10:36            |  |  |  |  |
| Unit: kg                               | Unit: kg                          |  |  |  |  |
|                                        |                                   |  |  |  |  |
| User: 1.                               | User no. : 1                      |  |  |  |  |
| Result: 10                             | Result: 16                        |  |  |  |  |
| Weight: 306.6                          | Weight: 451.2                     |  |  |  |  |
|                                        |                                   |  |  |  |  |

### 4.7.6 Modbus RTU protocol

Modbus-rtu is the communication mode selected at serial port 1 or serial port 2.

#### 4.7.6.1 Function code and exception code

| ▼ Tul         | • Function code supported by controller. |                                                                                                    |  |  |  |  |
|---------------|------------------------------------------|----------------------------------------------------------------------------------------------------|--|--|--|--|
| Function Item |                                          | Instructions                                                                                                    |  |  |  |  |
| code          |                                          |                                                                                                    |  |  |  |  |
| 03            | Read address                             | Read up to 125 addresses a time                                                                                                    |  |  |  |  |
| 06            | Write address                            |                                                                                                    |  |  |  |  |
| 16            | Write multiple<br>addresses              | This command only supports write double addressessess<br>must be aligned when write, not only write part of the<br>double address only part |  |  |  |  |
| 01            | Read the coil                            | Note that this length is in hits                                                                                                    |  |  |  |  |
| 05            | Write the coil                           |                                                                                                    |  |  |  |  |

• Function code supported by controller:

Note: this controller only supports the above MODBUS function codes. The controller

will not respond to any other function codes.

| code | Item          | Instructions                                                  |
|------|---------------|---------------------------------------------------------------|
| 02   | Illegal data  | For this meter, the error code represents the data address    |
|      | address       | received is not allow to address.                             |
| 03   | Illegal data  | The part of the data that is written and the scope that is    |
|      | value         | allowed.                                                      |
| 04   | From the      | An unrecoverable error occurs when the meter is attempting to |
|      | machine fault | perform the requested operation.                              |
| 07   | Unsuccessful  | For the meter, the received command cannot be executed        |
|      | programming   | under the current conditions.                                 |
|      | request       |                                                               |

MODBUS exception code response

### 4.7.6.2 MODBUS transmission mode

The MODBUS transmission mode is RTU mode.

When communicating in RTU mode, each 8-bit byte in the information is divided into two 4-bit hexadecimal character transmissions.

Data format: 8-bit data bit, 1-bit stop bit, even check (8-e-1)

8-bit data bit, 1-bit stop bit, no check (8-n-1)

Wave rate: 9600/19200/115200/38400/57600 (choose one) Code: the RTU

### 4.7.6.3 MODBUS address assignment

| Protoco | The     |                  |              |                                                                                    |  |  |
|---------|---------|------------------|--------------|------------------------------------------------------------------------------------|--|--|
| 1       | PLC     |                  |              |                                                                                    |  |  |
| address | address | meaning          | instructions |                                                                                    |  |  |
|         |         | The fc           | ollowing is  | read-only                                                                          |  |  |
|         |         |                  | position     | instructions                                                                       |  |  |
|         |         |                  | .0           | 0: unstable;1: stable.                                                             |  |  |
|         |         |                  | .1           | 0: : non-zero 1: zero                                                              |  |  |
| 0       | 40001   | Weight status    | .2           | The symbol that currently displays the weight. Zero: plus sign; 1: the minus sign. |  |  |
|         |         |                  | .3           | Positive weight overflow                                                           |  |  |
|         |         |                  | .4           | Negative weight overflow                                                           |  |  |
|         |         |                  | .5           | Millivolt positive overflow                                                        |  |  |
|         |         |                  | .6           | Millivolt negative overflow                                                        |  |  |
|         |         |                  | .7           | 0: millivolt is unstable;1. Stable millivolts                                      |  |  |
|         |         |                  | .8~.15       | Reserved                                                                           |  |  |
|         |         |                  | position     | instructions                                                                       |  |  |
|         |         |                  | .0           | Zero: stop;1: run.                                                                 |  |  |
|         |         |                  | .1           | Before loading                                                                     |  |  |
| 1       | 40002   | 02 Running state | .2           | Coarse Feeding                                                                     |  |  |
|         | 40002   |                  | .3           | Fine Feeding                                                                       |  |  |
|         |         |                  | .4           | Result Holding                                                                     |  |  |
|         |         |                  | .5           | OVER/UNDER detection                                                               |  |  |
|         |         |                  |              | Discharge                                                                          |  |  |

|   |       |                 | .7       | Near Zero                              |  |  |
|---|-------|-----------------|----------|----------------------------------------|--|--|
|   |       |                 | .8       | FILL Supplement                        |  |  |
|   |       |                 | .9       | Supplement EMPT                        |  |  |
|   |       |                 | .10      | Receipt/ Delivery Done                 |  |  |
|   |       |                 | .11      | Last Feed                              |  |  |
|   |       |                 | .12      | OVER                                   |  |  |
|   |       |                 | .13      | UNDER                                  |  |  |
|   |       |                 | .14      | Stop                                   |  |  |
|   |       |                 | .15      | Reserved                               |  |  |
|   |       |                 | position | instructions                           |  |  |
|   |       |                 | .0       | Supplement Full                        |  |  |
|   |       |                 | .1       | Supplement OK                          |  |  |
|   |       |                 | .2       | Supplement Empty                       |  |  |
| 2 | 40003 | condition       | .3       | Discharge Gate Closed                  |  |  |
|   |       |                 | .4       | Fill-Go                                |  |  |
|   |       |                 | .5       | Cutting material: feeding signal       |  |  |
|   |       |                 | .6       | Clogged(Out)                           |  |  |
|   |       |                 | .7~.15   | Reserved                               |  |  |
|   |       |                 | position | instructions                           |  |  |
|   |       | Alarm message 1 | .0       | Dispatch alarm                         |  |  |
|   |       |                 | .1       | Zeroing over range                     |  |  |
|   |       |                 | .2       | Zeroing is unstable                    |  |  |
|   |       |                 | 3        | Manual zeroing is not allowed in       |  |  |
|   |       |                 | .5       | running                                |  |  |
|   |       |                 | .4       | Target value set to 0, unable to start |  |  |
|   |       |                 | .5       | Alarm for over under performance       |  |  |
| 2 | 40004 |                 | .6       | Weight overflowed, unable to start     |  |  |
| 5 | 40004 |                 | .7       | The continuous times of insufficient   |  |  |
|   |       |                 | •/       | flow have reached the set value        |  |  |
|   |       |                 | .8       | Judge the timeout to be stable but the |  |  |
|   |       |                 |          | scale body is not yet stable           |  |  |
|   |       |                 |          | Unreasonable setting of target traffic |  |  |
|   |       |                 | .9       | (target traffic function is turned on, |  |  |
|   |       |                 | .7       | and target traffic is started with 0   |  |  |
|   |       |                 |          | input)                                 |  |  |
|   |       |                 | .10      | There is no manual clearance of        |  |  |
|   |       |                 | •10      |                                        |  |  |

|   |       |  |          | at startup                                                                                                    |
|---|-------|--|----------|----------------------------------------------------------------------------------------------------|
|   |       |  | .11      | The discharge door is not closed in place                                                                                                    |
|   |       |  | .12      | The feeding door is not closed in place                                                                                                    |
|   |       |  | .13      | The feed gate closes over time                                                                                                    |
|   |       |  | .14      | The discharge door is out of time                                                                                                    |
|   |       |  | .15      | The discharge door closes over time                                                                                                    |
|   |       |  | position | instructions                                                                                                    |
|   |       |  | .0       | The parameter setting of feeding motor is not reasonable                                                                                          |
|   |       |  | .1       | The calibration of empty scale fails,<br>and the weighing bucket is unstable                                                                      |
|   |       |  | .2       | The calibration of the blank scale<br>fails, and the weighing bucket is<br>overweight (zero voltage input of no<br>weight is greater than 15625). |
|   |       |  | .3       | The calibration of the blank scale<br>fails, and the weighing bucket is too<br>light (zero point voltage input without<br>weight is less than 2). |
| 1 | 40005 |  | .4       | The weight calibration scale failed and<br>the weighing bucket was unstable                                                                       |
| - |       |  | .5       | The weight calibration scale fails, the<br>weighing bucket is overweight (no<br>weight gain voltage input greater than<br>15625)                  |
|   |       |  | .6       | Weight calibration scale fails,<br>weighing bucket is too light (input<br>weight when relative voltage is<br>negative)                            |
|   |       |  | .7       | Weight calibration failed, weight<br>input error (no weight gain written to<br>0 or written to a value greater than the<br>maximum range)         |
|   |       |  | .8       | The weight calibration scale fails, the<br>input weight value is too large (the<br>calibration resolution is too high)                            |

|     |       |                                                       |                                                        | The weight calibration scale failed,    |
|-----|-------|-------------------------------------------------------|--------------------------------------------------------|-----------------------------------------|
|     |       |                                                       |                                                        | and the relative gain voltage value was |
|     |       |                                                       | 0                                                      | not calibrated (the relative gain       |
|     |       |                                                       | .9                                                     | voltage value was not calibrated when   |
|     |       |                                                       |                                                        | the weight was calibrated without       |
|     |       |                                                       |                                                        | weights).                               |
|     |       |                                                       | .10                                                    | The alarm is suspended for over fault   |
|     |       |                                                       | .11~.15                                                | Reserved                                |
| 5   | 40006 | Reserved                                              |                                                        |                                         |
| 6   | 40007 | Current weight                                        | 4 bytes, sig                                           | gned number (display weight).Note:      |
| 7   | 40008 | (controller                                           | shows OF                                               | L, the weight value is fixed back to    |
|     | 10000 | display weight)                                       | 0xFFFFFF                                               | FF.                                     |
| 8   | 40009 | Current flow                                          | Read only                                              | : units and decimal points are read at  |
| 9   | 40010 | Current now                                           | 40010 and 40011 addresses.                             |                                         |
| 10  | 40011 | Current flow unit                                     | Read only: 0: g/h;1 kg/h.2: t/h;3: lb/h.               |                                         |
| 11  | 40012 | Current flow                                          | Read only: 0:0 bits;1:1 bits;2:2 bits;3:3 bits;Four to |                                         |
|     | 40012 | point                                                 | four.                                                  |                                         |
| 12  | 40013 | The version                                           |                                                        |                                         |
| 13  | 40014 | number                                                | Read only                                              | , e.g. 010000                           |
| 14  | 40015 | Compile date                                          |                                                        |                                         |
| 15  | 40016 |                                                       | Read only                                              | , such as 180709, means July 9, 18      |
| 16  | 40017 | Comulta time                                          | Dood only                                              | with as: 102010 magna 10:20             |
| 17  | 40018 | Complie time                                          | minutes a                                              | nd 10 seconds                           |
|     | •••   | Reserved                                              |                                                        |                                         |
| 100 | 40101 | Receiving and De                                      | elivery mod                                            | e 0: receiving 1: Delivery              |
| 101 | 40102 |                                                       |                                                        |                                         |
| 102 | 40103 | - Total quantity delivered $(0^{\sim}999999999)$      |                                                        |                                         |
| 103 | 40104 |                                                       | <b>C</b>                                               |                                         |
| 104 | 40105 | Cumulative times of receipt and delivery (read only)  |                                                        |                                         |
| 105 | 40106 | ~                                                     |                                                        |                                         |
| 106 | 40107 | Cumulative weight of receipt and delivery (read only) |                                                        |                                         |

| 107 | 40108 | Total cumulative times, 9*9 (read only)                             |                                   |                                                                                                    |
|-----|-------|---------------------------------------------------------------------|-----------------------------------|----------------------------------------------------------------------------------------------------|
| 108 | 40109 |                                                                     |                                   |                                                                                                    |
| 109 | 40110 | Total cumulative                                                    | weight Hi                         | 6 (read only)                                                                                                    |
| 110 | 40111 |                                                                     |                                   |                                                                                                    |
| 111 | 40112 | Total cumulative                                                    | weight low                        | 9 (read only)                                                                                                    |
| 112 | 40113 |                                                                     |                                   |                                                                                                    |
| 113 | 40114 | Total cumulative                                                    | times of the                      | e system (read only)                                                                                                    |
| 114 | 40115 |                                                                     |                                   |                                                                                                    |
| 115 | 40110 | Total cumulative                                                    | weight of t                       | he system is Hi 6 bits (read only)                                                                                                    |
| 110 | 40117 |                                                                     |                                   |                                                                                                    |
| 11/ | 40110 | The total cumulative weight of the system is low 9 bits (read only) |                                   |                                                                                                    |
| 110 | 40119 | Pasarvad                                                            |                                   |                                                                                                    |
| 150 |       |                                                                     |                                   |                                                                                                    |
| 150 | 40151 | Unit U: g; 1 Kg;2: t;3: lb.                                         |                                   |                                                                                                    |
| 151 | 40152 | The decimal point is 0:0; 1:1 bits;2:2 bits;3:3 bits; 4:4 bits      |                                   |                                                                                                    |
| 152 | 40153 | Minimum index value 1; 2;5;10;20;50.                                |                                   |                                                                                                    |
| 153 | 40154 | Sensor sensitivity 3:3 mV/V (unchangeable)                          |                                   |                                                                                                    |
| 154 | 40155 | Maximum range ≤ minimum indexing value ×100000                      |                                   |                                                                                                    |
| 155 | 40156 |                                                                     |                                   |                                                                                                    |
| 156 | 40157 |                                                                     | weight                            | When writing 1, take the current                                                                                                    |
| 157 | 40158 |                                                                     | zero<br>calibratio<br>n           | weight as zero, and only when the<br>weight of the scale is stable can it be<br>written;<br>Returns absolute millivolts when read.                                                                       |
| 158 | 40159 | calibrated with                                                     |                                   | Write the current actual weight, the                                                                                                    |
|     |       | weights                                                             |                                   | controller according to the current                                                                                                    |
| 159 | 40160 |                                                                     | weight<br>gain<br>calibratio<br>n | millivolt and write weight calibration<br>gain;<br>Read returns the millivolts of the<br>current weight. If the millivolts of the<br>current gain weight are negative, the<br>gain cannot be calibrated. |
| 160 | 40161 | Calibration                                                         | Zero                              | Writes the millivolt value to be                                                                                                    |

|     |       | without weight     | calibratio                             | calibrated as zero;                 |      |
|-----|-------|--------------------|----------------------------------------|-------------------------------------|------|
| 1(1 | 40163 |                    | n voltage                              | Read returns the current zero       |      |
| 101 | 40162 |                    | without                                | millivolts.                         |      |
|     |       |                    | weight                                 | ght                                 |      |
| 162 | 40163 |                    | No                                     |                                     |      |
| 102 | 40105 |                    | weight                                 | Write the millivolts corresponding  | g to |
|     |       |                    | gain                                   | the gain weight.                    |      |
| 163 | 40164 |                    | calibratio                             | Returns relative millivolts when r  | ead  |
|     |       |                    | n voltage                              |                                     |      |
| 164 | 40165 |                    | Write the weight value corresponding   |                                     |      |
|     |       |                    | No                                     | to the gain millivolt. Before write | ting |
|     |       |                    | weight                                 | this value, write the gain millive  | olt  |
|     |       |                    | gain                                   | without weight. When writing th     | is   |
| 165 | 40166 |                    | calibratio                             | register, use the two to calibrate  | the  |
|     |       |                    | n weight                               | gain.                               |      |
|     |       |                    | Returns the written value when read.   |                                     |      |
|     | • • • | Reserved           |                                        |                                     |      |
| 200 | 40201 | Recipe ID          | 1~20                                   |                                     |      |
| 201 | 40202 | Torget Value       |                                        |                                     |      |
| 202 | 40203 | Target Value       |                                        |                                     |      |
| 203 | 40204 | Coarse Flow        |                                        |                                     |      |
| 204 | 40205 | Remains            |                                        |                                     |      |
| 205 | 40205 |                    | Write value <=maximum range            |                                     |      |
|     | 40200 | Free Fall          |                                        |                                     |      |
| 206 | 40207 |                    |                                        |                                     |      |
| 207 | 40208 | Near Zero Band     |                                        |                                     |      |
| 208 | 40209 |                    |                                        |                                     |      |
| 209 | 40210 | Pre-start delay    |                                        | 0 ~ 999 (0.0 ~ 99.9 s               | )    |
| 210 | 40211 | COMP Inhibit Tim   | er(Co-F)                               | 0 ~ 999 (0.0 ~ 99.9 s               | .)   |
| 211 | 40212 | COMP Inhibit Tim   | er(Fi-F)                               | 0 ~ 999 (0.0 ~ 99.9 s               | .)   |
| 212 | 40213 | Value stable Timer | •                                      | 0 ~ 999 (0.0 ~ 99.9 s               | )    |
| 213 | 40214 | Discharge Timer    | $0 \sim 999 (0.0 \sim 99.9 \text{ s})$ |                                     |      |

| 214   | 40215    | Over/Under Alarm ON/OFF                                                                             | Zero: OFF; 1: ON.      |  |
|-------|----------|----------------------------------------------------------------------------------------------------|------------------------|--|
| 215   | 40216    | Over/Under Pause ON/OFF                                                                             | Zero: OFF; 1: ON.      |  |
| 216   | 40217    | Over/Under Alarm Timer                                                                              | 0 ~ 999 (0.0 ~ 99.9 s) |  |
| 217   | 40218    |                                                                                                    |                        |  |
| 218   | 40219    | - Over value                                                                                        | The write value <=     |  |
| 219   | 40220    |                                                                                                    | maximum range          |  |
| 220   | 40221    | - Under value                                                                                       |                        |  |
| 221   | 40222    | Target flow function ON/OFF                                                                         | 0: OFF; 1: ON.         |  |
| 222   | 40223    | Insufficient flow alarm function ON/OFF                                                             | 0: OFF; 1: ON.         |  |
| 223   | 40224    | Insufficient flow alarm statistics times                                                            | 0~99                   |  |
| 224   | 40225    | Automatically adjust the function ON/OFF<br>after insufficient flow (discharge interval<br>timeout) | 0: OFF; 1: ON.         |  |
| 225   | 40226    |                                                                                                    | 0                      |  |
| 226   | 40227    | - Target flow value                                                                                 | 0~999999               |  |
| 227   | 40228    | Power plant,                                                                                        | 0~4                    |  |
|       |          | Reserved                                                                                            |                        |  |
| Basic | paramete | rs                                                                                                  |                        |  |
| 300   | 40301    | Flow calculation window length                                                                      | 1~6                    |  |
| 301   | 40302    | Feeding method selection                                                                            | 0: comb 1: solo        |  |
| 302   | 40303    | Power-Up Zero ON/OFF                                                                                | 0: OFF; 1: ON.         |  |
| 303   | 40304    | Manual Discharge ACUM ON/OFF                                                                        | 0: OFF; 1: ON          |  |
| 304   | 40305    | Result Holding ON/OFF                                                                               | 0: OFF; 1: ON          |  |
| 305   | 40306    | The ACUM ON/OFF of last receipt and<br>delivery shall be cleared manually when<br>starting          | 0: OFF; 1: ON          |  |
| •••   | •••      | Reserved                                                                                            |                        |  |
| Advan | ced para | meters                                                                                              | 1                      |  |
| 350   | 40351    | Stop state, AD Digital Filter                                                                       | 1~9                    |  |

| 351                                                                              | 40352                                                                                                    | Running state, AD                            | Digital Filter                                                                                              | 1~9                                                                                                    |
|----------------------------------------------------------------------------------|----------------------------------------------------------------------------------------------------|----------------------------------------------|----------------------------------------------------------------------------------------------------|----------------------------------------------------------------------------------------------------|
| 352                                                                              | 40353                                                                                                    | AD sampling rate                             |                                                                                                    | 0~3                                                                                                    |
| 353                                                                              | 40354                                                                                                    | Advance Filter ON/                           | OFF                                                                                                    | 0: OFF; 1: ON.                                                                                                    |
| 354                                                                              | 40355                                                                                                    | Discharge Filter se                          | ries                                                                                                    | 1~9                                                                                                    |
| 355                                                                              | 40356                                                                                                    | Waiting Process Fil                          | ter                                                                                                    | 1~9                                                                                                    |
| 356                                                                              | 40357                                                                                                    | Stable Timer                                 |                                                                                                    | 1-99 (0.1 ~ 9.9 s)                                                                                                    |
| 357                                                                              | 40358                                                                                                    | Stable Range                                 |                                                                                                    | 0 ~ 99 (d)                                                                                                    |
| 358                                                                              | 40359                                                                                                    | Zero Track Timer                             |                                                                                                    | 1-999 (0.1 ~ 99.9 s)                                                                                                    |
| 359                                                                              | 40360                                                                                                    | Zero Track Range                             |                                                                                                    | 0 ~ 9 (d)                                                                                                    |
| 360                                                                              | 40361                                                                                                    | Zero Range                                   |                                                                                                    | 1%~99%                                                                                                    |
| 361                                                                              | 40362                                                                                                    | Auto Zero Interval                           |                                                                                                    | 0~99                                                                                                    |
| 362                                                                              | 40363                                                                                                    | Running state stable overtime                |                                                                                                    | 0 ~ 999 (0.0 ~ 99.9 s)                                                                                                    |
| 363                                                                              | 40364                                                                                                    | User ID (for foreground use only)            |                                                                                                    | 0-9                                                                                                    |
|                                                                                  |                                                                                                    | Reserved                                     |                                                                                                    |                                                                                                    |
| I/O M                                                                            | odule                                                                                                    |                                              |                                                                                                    |                                                                                                    |
| 400                                                                              | 40401                                                                                                    | Start/end I/O Module test                    |                                                                                                    | Write 1 to enter the I/O<br>Module test, write 0 to                                                                                                    |
|                                                                                  |                                                                                                    |                                              |                                                                                                    | test                                                                                                    |
| 401                                                                              | 40402                                                                                                    | Input I/                                     | O Module test                                                                                               | test                                                                                                    |
| 401<br>402                                                                       | 40402<br>40403                                                                                           | Input I/                                     | O Module test<br>/O Module test                                                                             | test                                                                                                    |
| 401<br>402<br>403                                                                | 40402<br>40403<br>40404                                                                                  | Input I/<br>Output I                         | O Module test<br>/O Module test<br>IN1                                                                      | close the I/O Module<br>test                                                                                                    |
| 401<br>402<br>403<br>404                                                         | 40402<br>40403<br>40404<br>40405                                                                         | Input I/<br>Output I                         | O Module test<br>/O Module test<br>IN1<br>IN2                                                               | Write: write the                                                                                                    |
| 401<br>402<br>403<br>404<br>405                                                  | 40402<br>40403<br>40404<br>40405<br>40406                                                                | Input I/<br>Output I                         | O Module test<br>/O Module test<br>IN1<br>IN2<br>IN3                                                        | Write: write the function value                                                                                                    |
| 401<br>402<br>403<br>404<br>405<br>406                                           | 40402<br>40403<br>40404<br>40405<br>40406<br>40407                                                       | Input I/<br>Output I                         | O Module test<br>/O Module test<br>IN1<br>IN2<br>IN3<br>IN4                                                 | Write: write the<br>function value<br>corresponding to the                                                                                                    |
| 401<br>402<br>403<br>404<br>405<br>406<br>407                                    | 40402<br>40403<br>40404<br>40405<br>40405<br>40406<br>40407<br>40408                                     | Input I/Output I                             | O Module test<br>/O Module test<br>IN1<br>IN2<br>IN3<br>IN4<br>IN5<br>IN4                                   | Write: write the<br>function value<br>corresponding to the<br>I/O Module.<br>To define IN2 as I3,                                                                                                    |
| 401<br>402<br>403<br>404<br>405<br>406<br>407<br>408                             | 40402<br>40403<br>40404<br>40405<br>40406<br>40407<br>40408<br>40409                                     | Input I/Output I                             | O Module test<br>/O Module test<br>IN1<br>IN2<br>IN3<br>IN4<br>IN5<br>IN6<br>IN7                            | Write: write the<br>function value<br>corresponding to the<br>I/O Module.<br>To define IN2 as I3,<br>write 3 in the register                                                                                      |
| 401<br>402<br>403<br>404<br>405<br>406<br>407<br>408<br>409<br>410               | 40402<br>40403<br>40404<br>40405<br>40406<br>40406<br>40407<br>40408<br>40409<br>40410                   | Input I/<br>Output I<br>I/O Module<br>custom | O Module test<br>/O Module test<br>IN1<br>IN2<br>IN3<br>IN4<br>IN5<br>IN6<br>IN7<br>IN8                     | Write: write the<br>function value<br>corresponding to the<br>I/O Module.<br>To define IN2 as I3,<br>write 3 in the register<br>corresponding to IN2.                                                             |
| 401<br>402<br>403<br>404<br>405<br>406<br>407<br>408<br>409<br>410<br>411        | 40402<br>40403<br>40404<br>40405<br>40406<br>40407<br>40408<br>40409<br>40410<br>40411<br>40412          | Input I/<br>Output I<br>I/O Module<br>custom | O Module test<br>/O Module test<br>IN1<br>IN2<br>IN3<br>IN4<br>IN5<br>IN6<br>IN7<br>IN8<br>The OUT1         | Write: write the<br>function value<br>corresponding to the<br>I/O Module.<br>To define IN2 as I3,<br>write 3 in the register<br>corresponding to IN2.<br>Read: returns the<br>current I/O Module                  |
| 401<br>402<br>403<br>404<br>405<br>406<br>407<br>408<br>409<br>410<br>411<br>412 | 40402<br>40403<br>40404<br>40405<br>40406<br>40407<br>40408<br>40409<br>40410<br>40411<br>40412<br>40413 | Input I/<br>Output I                         | O Module test<br>/O Module test<br>IN1<br>IN2<br>IN3<br>IN4<br>IN5<br>IN6<br>IN7<br>IN8<br>The OUT1<br>OUT2 | Vrite: write the<br>function value<br>corresponding to the<br>I/O Module.<br>To define IN2 as I3,<br>write 3 in the register<br>corresponding to IN2.<br>Read: returns the<br>current I/O Module<br>custom state. |

| 414  | 40415     |                                   | OUT4                                                                                                    |                             |
|------|-----------|-----------------------------------|----------------------------------------------------------------------------------------------------|-----------------------------|
| 415  | 40416     |                                   | OUT5                                                                                                    |                             |
| 416  | 40417     |                                   | OUT6                                                                                                    |                             |
| 417  | 40418     |                                   | OUT7                                                                                                    |                             |
| 418  | 40419     |                                   | OUT8                                                                                                    |                             |
| 419  | 40420     |                                   | OUT9                                                                                                    |                             |
| 420  | 40421     |                                   | OUT10                                                                                                    |                             |
| 421  | 40422     |                                   | OUT11                                                                                                    |                             |
| 422  | 40423     |                                   | OUT12                                                                                                    |                             |
|      |           | Reserved                          |                                                                                                    |                             |
| Comm | unicatior | parameters                        |                                                                                                    |                             |
| 500  | 40501     |                                   | ID no.                                                                                                    |                             |
| 501  | 40502     |                                   | Communication methods                                                                                                    |                             |
| 502  | 40503     | Serial port 1<br>(read only)      | Baud rate                                                                                                    |                             |
| 503  | 40504     |                                   | The data format                                                                                                    |                             |
| 504  | 40505     |                                   | High low                                                                                                    |                             |
| 505  | 40506     |                                   | ID                                                                                                    |                             |
| 506  | 40507     |                                   | Communication methods                                                                                                    |                             |
| 507  | 40508     | Serial port 2                     | Baud rate                                                                                                    |                             |
| 508  | 40509     | (read only)                       | The data format                                                                                                    |                             |
| 509  | 40510     |                                   | High and low                                                                                                    |                             |
|      |           |                                   | Reserved                                                                                                    |                             |
| 530  | 40531     | Serial port 1 autom               | natic print ON/OFF                                                                                                    | Zero: OFF; 1: ON.           |
| 531  | 40532     | Serial port 1 print               | format                                                                                                    | 0:24 columns;1:32<br>column |
| 532  | 40533     | Serial port 1 printi              | ng language                                                                                                    | 0: Chinese;1: English       |
| 533  | 40534     | Serial port 1 print t             | he number of paper lines                                                                                                    | 0-9                         |
| 534  | 40535     | Total cumulative<br>data printing | Write 1: total print acc                                                                                                    | umulation                   |
| 535  | 40536     | User cumulative<br>printing       | Write 1. total print accumulation<br>Write 0-9: print corresponding 0-9 user<br>accumulations write 101: print the accumulations<br>of all users (users who do not print the<br>accumulations of 0) write 100: print the<br>accumulations of current users |                             |

|       |            |                     | Write 1-20: print the corresponding formula       |
|-------|------------|---------------------|---------------------------------------------------|
|       |            | <b>F</b> 1          | accumulation;                                     |
|       | 40.525     | Formula             | Write 101: print all formula accumulations (do    |
| 536   | 40537      | cumulative report   | not print the formula where the accumulative data |
|       |            | printing            | is 0);                                            |
|       |            |                     | Write 100: print the current formula accumulation |
|       | •••        | Reserved            |                                                   |
| Motor | parame     | ters                |                                                   |
| (0.0  | 40 (01     | Feed Gate Drive     |                                                   |
| 600   | 40601      | Mode                | 0: Air Drived,1: Motor Drived (single Limit)      |
| 601   | 40602      | Motor Group ID      | 0 - 4                                             |
|       |            | Running time when   |                                                   |
| (0)   | 40.000     | the feeding door    |                                                   |
| 602   | 40603      | opens to the coarse |                                                   |
|       |            | feed position       | 0 ~ 9999 (0.0 ~ 99.99 s)                          |
|       |            | Running time when   |                                                   |
| (02   | 40604      | the feeding door is |                                                   |
| 603   |            | closed to the fine  |                                                   |
|       |            | flow position       | 0 ~ 9999 (0.0 ~ 99.99 s)                          |
| 604   | 40605      | Feed Gate Close     |                                                   |
| 004   | 40005      | OverTime            | 0 ~ 999 (0.0 ~ 99.9 s)                            |
| 605   | 10606      | Signal Type of Feed | 0: Feed Gate Closed-Signal ON;1: Feed Gate        |
| 003   | 10000      | Gate Closed         | Closed-Signal OFF                                 |
|       | 40607      | DISC Gate Drive     | 0: Air Drived;1: Motor Drived (single Limit);2:   |
| 606   |            |                     | Motor Drived (Double Limit);3: Motor Rotation     |
|       |            | Widde               | (single Limit)                                    |
| 607   | 40608      | DISC Gate Open      |                                                   |
| 007   | 40000      | Timer               | 0 ~ 9999 (0.0 ~ 99.99 s)                          |
| 608   | 40609      | DISC Gate Close     |                                                   |
| 000   | 40007      | OverTime            | 0 ~ 999 (0.0 ~ 99.9 s)                            |
| 609   | 40610      | DISC Gate Open      |                                                   |
|       | 10010      | OverTime            | 0 ~ 999 (0.0 ~ 99.9 s)                            |
| 610   | 40611      | Signal Type of      | 0: DISC Gate Closed-Signal ON;1: DISC Gate        |
|       | 10011      | DISC Gate Closed    | Closed-Signal OFF                                 |
| 611   | 40612      | DISC Limit InRun    | 0: off: 1: on                                     |
|       | 70012      | Check ON/OFF        | 0.011, 1.011.                                     |
|       | •••        |                     | Reserved                                          |
| ACUM  | I Info. Re | eview               |                                                   |

| -   |       |                                         |            |
|-----|-------|-----------------------------------------|------------|
| 700 | 40701 | Licer 0 ACLIM DCS                       |            |
| 701 | 40702 |                                         | read-only  |
| 702 | 40703 | User 0 accumulative weight high 6 hits  |            |
| 703 | 40704 | User of accumulative weight high of ons | read-only  |
| 704 | 40705 | User 0 accumulative weight low 9 hits   |            |
| 705 | 40706 | User of accumulative weight low y bits  | read-only  |
| 706 | 40707 | User 1 ACUM PCS                         |            |
| 707 | 40708 |                                         | read-only  |
| 708 | 40709 | User 1 acumulative weight high 6 hits   | read-only  |
| 709 | 40710 |                                         |            |
| 710 | 40711 | User 1 accumulative weight low 9 bits   | read-only  |
| 711 | 40712 |                                         |            |
| 712 | 40713 | User 2 ACUM PCS                         | read-only  |
| 713 | 40714 |                                         | 5          |
| 714 | 40715 | User 2 acumulative weight high 6 bits   | read-only  |
| 715 | 40716 |                                         |            |
| 716 | 40717 | User 2 accumulative weight low 9 bits   | read-only  |
| 717 | 40718 |                                         |            |
| 718 | 40719 | User 3 ACUM PCS                         | read-only  |
| 719 | 40720 |                                         |            |
| 720 | 40721 | User 3 acumulative weight high 6 bits   | read-only  |
| 721 | 40722 |                                         | -          |
| 722 | 40723 | User 3 accumulative weight low 9 bits   | read-only  |
| 723 | 40724 |                                         |            |
| 724 | 40725 | User 4 ACUM PCS                         | read-only  |
| 725 | 40726 |                                         |            |
| 720 | 40727 | User 4 acumulative weight high 6 bits   | read-only  |
| 727 | 40720 |                                         |            |
| 720 | 40729 | User 4 accumulative weight low 9 bits   | read-only  |
| 720 | 40/30 |                                         |            |
| 730 | 40/31 | User 5 ACUM PCS                         | read-only  |
| 731 | 40/32 | User 5 acumulative weight high 6 hits   | read-only  |
| 132 | 40/33 | oser 5 acumulative weight high o bits   | Teau Olliy |

| 733 | 40734 |                                         |           |
|-----|-------|-----------------------------------------|-----------|
| 734 | 40735 | User 5 accumulative weight low 9 bits   | read-only |
| 735 | 40736 |                                         |           |
| 736 | 40737 | User 6 ACUM PCS                         | read-only |
| 737 | 40738 |                                         |           |
| 738 | 40739 | User 6 acumulative weight high 6 bits   | read-only |
| 739 | 40740 |                                         | 5         |
| 740 | 40741 | User 6 accumulative weight low 9 bits   | read-only |
| 741 | 40742 |                                         |           |
| 742 | 40743 | User 7 ACUM PCS                         | read-only |
| 743 | 40744 |                                         | -         |
| 744 | 40745 | User 7 acumulative weight high 6 bits   | read-only |
| 745 | 40746 |                                         | -         |
| 746 | 40747 | User 7 accumulative weight low 9 bits   | read-only |
| 747 | 40748 |                                         |           |
| 748 | 40749 | User 8 ACUM PCS                         | read-only |
| 749 | 40751 |                                         |           |
| 750 | 40751 | User 8 acumulative weight high 6 bits   | read-only |
| 752 | 40752 |                                         |           |
| 753 | 40754 | User 8 accumulative weight low 9 bits   | read-only |
| 754 | 40755 |                                         |           |
| 755 | 40756 | User 9 ACUM PCS                         | read-only |
| 756 | 40757 |                                         |           |
| 757 | 40758 | User 9 acumulative weight high 6 bits   | read-only |
| 758 | 40759 |                                         | 1 1       |
| 759 | 40760 | User 9 accumulative weight low 9 bits   | read-only |
| 760 | 40761 |                                         |           |
| 761 | 40762 | Recipe 1 ACUM PCS                       | read-only |
| 762 | 40763 | Paoina 1 accumulator weight high 6 hits | read-only |
| 763 | 40764 | Keepe i accumulates weight high o bits  |           |
| 764 | 40765 | Pacine 1 accumulative weight low 0 hits | read-only |
| 765 | 40766 | Recipe 1 accumulative weight low 9 bits | read-only |

| 766<br>767 | 40767<br>40768    | Recipe 2 ACUM PCS                        | read-only |
|------------|-------------------|------------------------------------------|-----------|
| 768        | 40769             | Recipe 2 accumulates weight high 6 bits  | read-only |
| 770        | 40771             | Recipe 2 accumulative weight low 9 bits  | read-only |
| 772        | 40772             | Recipe 3 ACUM PCS                        | read-only |
| 773        | 40774 40775       | Recipe 3 accumulates weight high 6 bits  | read-only |
| 775<br>776 | 40776<br>40777    | Recipe 3 accumulative weight low 9 bits  | read-only |
| 777<br>778 | 40778       40779 | Recipe 4 ACUM PCS                        | read-only |
| 779<br>780 | 40780<br>40781    | Recipe 4 acumulative weight high 6 hits  | read-only |
| 781<br>782 | 40782<br>40783    | Desire 4 accontrative weight high 0 bits |           |
| 783<br>784 | 40784<br>40785    | Recipe 4 accumulative weight low 9 bits  | read-only |
| 785<br>786 | 40786<br>40787    | Recipe 5 ACUM PCS                        | read-only |
| 787        | 40788             | Recipe 5 accumulative weight high 6 bits | read-only |
| 789        | 40789             | Recipe 5 accumulative weight low 9 bits  | read-only |
| 790<br>791 | 40791<br>40792    | Recipe 6 ACUM PCS                        | read-only |
| 792<br>793 | 40793<br>40794    | Recipe 6 accumulative weight high 6 bits | read-only |
| 794<br>795 | 40795<br>40796    | Recipe 6 accumulative weight low 9 bits  | read-only |
| 796<br>797 | 40797<br>40798    | Recipe 7 ACUM PCS                        | read-only |
| 798        | 40799             | Recipe 7 accumulates weight high 6 bits  | read-only |

| 799        | 40800          |                                          |                        |
|------------|----------------|------------------------------------------|------------------------|
| 800<br>801 | 40801<br>40802 | Recipe 7 accumulative weight low 9 bits  | read-only              |
| 802        | 40803          | Recipe 8 ACUM PCS                        | read-only              |
| 803        | 40804          |                                          |                        |
| 805        | 40805          | Recipe 8 accumulates weight high 6 bits  | read-only              |
| 806        | 40807          |                                          |                        |
| 807        | 40808          | Recipe 8 accumulative weight low 9 bits  | read-only              |
| 808        | 40809          |                                          | 1 1                    |
| 809        | 40810          | Recipe 9 ACUM PCS                        | read-only              |
| 810        | 40811          | Recine 9 accumulates weight high 6 hits  | read-only              |
| 811        | 40812          | Recipe / accumulates weight high 0 bits  | Icau only              |
| 812        | 40813          | Recipe 9 accumulative weight low 9 bits  | read-only<br>read-only |
| 813        | 40814          |                                          |                        |
| 814        | 40815          | Recipe 10 ACUM PCS                       |                        |
| 015        | 40810          |                                          |                        |
| 817        | 40817          | Recipe 10 acumulative weight high 6 bits | read-only              |
| 818        | 40819          |                                          |                        |
| 819        | 40820          | Recipe 10 accumulative weight low 9 bits | read-only              |
| 820        | 40821          | Recipe 11 ACUM PCS                       | read-only              |
| 821        | 40822          |                                          |                        |
| 822        | 40823          | Recipe 11 accumulates weight high 6 bits | read-only              |
| 823        | 40824          |                                          |                        |
| 824        | 40825          | Recipe 11 accumulative weight low 9 bits | read-only              |
| 826        | 40820          |                                          |                        |
| 827        | 40828          | Recipe 12 ACUM PCS                       | read-only              |
| 828        | 40829          |                                          |                        |
| 829        | 40830          | Recipe 12 accumulates weight high 6 bits | read-only              |
| 830        | 40831          |                                          | 1 1                    |
| 831        | 40832          | Recipe 12 accumulative weight low 9 bits | read-only              |

| 832        | 40833 |                                           |           |
|------------|-------|-------------------------------------------|-----------|
| 833        | 40834 | Recipe 13 ACUM PCS                        | read-only |
| 834        | 40835 | Pacine 13 accumulates weight high 6 hits  | nood-only |
| 835        | 40836 | Keetpe 15 accumulates weight high 6 bits  | read only |
| 836        | 40837 | Recipe 13 accumulative weight low 9 bits  | read-only |
| 837        | 40838 | Recipe 15 accumulative weight low 5 bits  |           |
| 838        | 40839 | Recipe 14 ACUM PCS                        | read-only |
| 839        | 40840 |                                           | 2         |
| 840        | 40841 | Recipe 14 accumulates weight high 6 bits  | read-only |
| 841        | 40842 |                                           |           |
| 842        | 40843 | Recipe 14 accumulative weight low 9 bits  | read-only |
| 843        | 40844 |                                           |           |
| 844        | 40845 | Recipe 15 ACUM PCS                        | read-only |
| 845        | 40846 |                                           |           |
| 846        | 40847 | Recipe 15 accumulates weight high 6 bits  | read-only |
| 847        | 40848 |                                           |           |
| 848        | 40849 | Recipe 15 accumulative weight low 9 bits  | read-only |
| 049<br>950 | 40050 |                                           |           |
| 851        | 40851 | Recipe 16 ACUM PCS                        | read-only |
| 852        | 40853 |                                           | read-only |
| 853        | 40854 | Recipe 16 accumulates weight high 6 bits  |           |
| 854        | 40855 |                                           |           |
| 855        | 40856 | Recipe 16 accumulative weight low 9 bits  | read-only |
| 856        | 40857 | Design 17 ACUM DCS                        | nood only |
| 857        | 40858 | Recipe 17 ACOM PCS                        | read-only |
| 858        | 40859 | Proince 17 accumulates weight high 6 hits | read-only |
| 859        | 40860 | Keepe 17 accumulates weight high o bits   | lead only |
| 860        | 40861 | Recipe 17 accumulative weight low 0 hits  | read-only |
| 861        | 40862 | Recipe 17 accumulative weight 10w 9 bits  | read-only |
| 862        | 40863 | Recipe 18 ACUM PCS                        | read-only |
| 863        | 40864 |                                           | read=only |
| 864        | 40865 | Recipe 18 accumulates weight high 6 bits  | read-only |

| 865 | 40866 |                                          |           |
|-----|-------|------------------------------------------|-----------|
| 866 | 40867 | Recipe 18 accumulative weight low 9 bits | read-only |
| 867 | 40868 |                                          | -         |
| 868 | 40869 | Recipe 19 ACUM PCS                       | read-only |
| 869 | 40870 |                                          |           |
| 870 | 40871 | Recipe 19 accumulates weight high 6 bits | read-only |
| 0/1 | 40072 |                                          |           |
| 872 | 40873 | Recipe 19 accumulative weight low 9 bits | read-only |
| 874 | 10071 |                                          |           |
| 875 | 40876 | Recipe 20 ACUM PCS                       | read-only |
| 876 | 40877 |                                          |           |
| 877 | 40878 | Recipe 20 accumulates weight high 6 bits | read-only |
| 878 | 40879 |                                          | read-only |
| 879 | 40880 | Recipe 20 accumulative weight low 9 bits |           |
| 880 | 40881 | Paging 1 target value                    | read-only |
| 881 | 40882 | Keepe i taiget value                     |           |
| 882 | 40883 | Recipe 2 target value                    | read-only |
| 883 | 40884 |                                          |           |
| 884 | 40885 | Recipe 3 target value                    | read-only |
| 885 | 40886 |                                          |           |
| 886 | 40887 | Recipe 4 target value                    | read-only |
| 888 | 10880 |                                          |           |
| 889 | 40890 | Recipe 5 target value                    | read-only |
| 890 | 40891 |                                          |           |
| 891 | 40892 | Recipe 6 target value                    | read-only |
| 892 | 40893 |                                          | 1 1       |
| 893 | 40894 | Recipe / target value                    | read-only |
| 894 | 40895 | Recine & target value                    | read-only |
| 895 | 40896 |                                          |           |
| 896 | 40897 | Recipe 9 target value                    | read-only |
| 897 | 40898 |                                          |           |

| 40899<br>40900 | Recipe 10 target value                                                                                                    | read-only                                                                                                    |                                                                                                    |  |
|----------------|----------------------------------------------------------------------------------------------------|----------------------------------------------------------------------------------------------------|----------------------------------------------------------------------------------------------------|--|
| 40901          | D 114 4 1                                                                                                    | 1 1                                                                                                    |                                                                                                    |  |
| 40902          | Recipe 11 target value                                                                                                    |                                                                                                    | read-only                                                                                                    |  |
| 40903          | D 10 / / 1                                                                                                    |                                                                                                    |                                                                                                    |  |
| 40904          | Recipe 12 target value                                                                                                    |                                                                                                    | read-only                                                                                                    |  |
| 40905          | Desine 12 tanget velue                                                                                                    |                                                                                                    | used outry                                                                                                    |  |
| 40906          | Recipe 15 target value                                                                                                    |                                                                                                    | read-only                                                                                                    |  |
| 40907          | Desine 14 tonget velve                                                                                                    |                                                                                                    | used outry                                                                                                    |  |
| 40908          | Recipe 14 target value                                                                                                    |                                                                                                    | read-only                                                                                                    |  |
| 40909          | Desing 15 target value                                                                                                    |                                                                                                    | nood-only                                                                                                    |  |
| 40910          | Kecipe 15 target value                                                                                                    |                                                                                                    | read only                                                                                                    |  |
| 40911          | Paging 16 target value                                                                                                    | nood-only                                                                                                    |                                                                                                    |  |
| 40912          | Recipe 10 target value                                                                                                    | ,                                                                                                    | lead only                                                                                                    |  |
| 40913          | Paging 17 target value                                                                                                    |                                                                                                    | read-only                                                                                                    |  |
| 40914          | Keepe 17 target value                                                                                                    | Recipe 17 target value                                                                                                    |                                                                                                    |  |
| 40915          | Daaina 18 targat value                                                                                                    |                                                                                                    | read-only                                                                                                    |  |
| 40916          | Recipe 18 target value                                                                                                    | ,                                                                                                    |                                                                                                    |  |
| 40917          | Pacina 10 target value                                                                                                    |                                                                                                    | read-only                                                                                                    |  |
| 40918          | Keepe 19 target value                                                                                                    | ,<br>                                                                                                    |                                                                                                    |  |
| 40919          | Recipe 20 target value                                                                                                    |                                                                                                    | read-only                                                                                                    |  |
| 40920          | Recipe 20 target value                                                                                                    | ,<br>                                                                                                    | Tead only                                                                                                    |  |
| l functio      | n                                                                                                    |                                                                                                    |                                                                                                    |  |
| 40951          | W<br>ca<br>Wi<br>ca<br>Parameters of the<br>reset<br>Wi<br>Wi<br>Wi<br>Wi<br>Wi<br>Wi<br>Wi<br>Wi<br>Wi<br>Wi<br>Wi<br>Wi<br>Wi                                                                                                   | rite 8800 reset all par<br>libration)<br>rite 8801 reset all par-<br>libration)<br>rite 8802 reset recipe<br>rite 8803 reset workin<br>rite 8804 reset motor<br>rite 8805 reset calibrat<br>rite 8806 reset I/O Mo                                                                                                    | rameters (including<br>ameters (excluding<br>parameters<br>g parameters<br>parameters<br>tion parameters<br>wdule parameters write                                                                                                    |  |
|                | 40899<br>40900<br>40901<br>40902<br>40903<br>40904<br>40905<br>40906<br>40907<br>40908<br>40907<br>40908<br>40907<br>40910<br>40911<br>40912<br>40913<br>40914<br>40915<br>40916<br>40917<br>40918<br>40919<br>40920<br>1 functio | 40899       Recipe       10       target       value         40900       Recipe       11       target       value         40902       Recipe       12       target       value         40903       Recipe       12       target       value         40904       Recipe       13       target       value         40905       Recipe       13       target       value         40906       Recipe       14       target       value         40906       Recipe       15       target       value         40906       Recipe       16       target       value         40910       Recipe       16       target       value         40911       Recipe       17       target       value         40915       Recipe       18       target       value         40916       Recipe       19       target       value         40917       Recipe       19       target       value         40918       Recipe       20       target       value         40951       Recipe       20       target       value         40951       Recipe       20< | 40899       Recipe 10 target value         40900       Recipe 11 target value         40903       Recipe 11 target value         40903       Recipe 12 target value         40904       Recipe 12 target value         40905       Recipe 13 target value         40906       Recipe 13 target value         40907       Recipe 14 target value         40908       Recipe 15 target value         40910       Recipe 16 target value         40911       Recipe 16 target value         40913       Recipe 17 target value         40914       Recipe 18 target value         40915       Recipe 19 target value         40917       Recipe 19 target value         40918       Recipe 20 target value         40919       Augenta is an evalue         40919       Augenta is an evalue         40910       Augenta is an evalue         40914       Augenta is an evalue         40915       Augenta is an evalue         40916       Augenta is an evalue         40917       Augenta is an evalue         40918       Augenta is an evalue         40919       Augenta is an evalue         40910       Augenta is an evalue         40910 </th |  |

|        |           |                              | Write 8800 Execute parameter backup, write                                                                                                    |  |  |
|--------|-----------|------------------------------|----------------------------------------------------------------------------------------------------|--|--|
| 951    | 40952     | parameter backup             | 8801 to perform restore backup, write 8802                                                                                                    |  |  |
| 101    |           | te                           | to perform delete backup                                                                                                    |  |  |
| 952    | 40953     |                              | * *                                                                                                    |  |  |
| 953    | 40954     | Backup date                  | read-only                                                                                                    |  |  |
| 954    | 40955     |                              |                                                                                                    |  |  |
| 955    | 40956     | Backup time                  | read-only                                                                                                    |  |  |
| 956    | 40957     | Clear Total                  | Write 0 to clear all accumulated data<br>Write 1 to clear the total cumulative data, read                                                                          |  |  |
|        |           | ACOM                         | 0                                                                                                    |  |  |
| 957    | 40958     | Clear Recipe<br>ACUM         | Write 1-20 to clear the corresponding cumulative<br>data<br>write 100 to clear the current recipe cumulative<br>write 101 to clear all recipe cumulative<br>read 0 |  |  |
| 958    | 40959     | Clear user<br>accumulation   | Write 0-9 to clear the user accumulation<br>Write 100 to clear the current user's accumulated<br>data<br>Write 101 to clear all user accumulated data<br>Read to 0 |  |  |
| Coil ( | coil perf | orms I/O Module function)    |                                                                                                    |  |  |
| 0000   | 00001     | Start                        | Read: 0 write 1 perform function                                                                                                    |  |  |
| 0001   | 00002     | Emergency stop               | Read: 0 write 1 perform function                                                                                                    |  |  |
| 0002   | 00003     | stop                         | Read: 0 write 1 perform function                                                                                                    |  |  |
| 0003   | 00004     | zero                         | Read: 0 write 1 perform function                                                                                                    |  |  |
| 0004   | 00005     | Clear alarm                  | Read: 0 write 1 perform function                                                                                                    |  |  |
| 0005   | 00006     | Choose Recipe                | Read: 0 write 1 perform function                                                                                                    |  |  |
| 0006   | 00007     | Print Total ACUM             | Read: 0 write 1 perform function                                                                                                    |  |  |
| 0007   | 00008     | Clear Total ACUM             | Read: 0 write 1 perform function                                                                                                    |  |  |
| 0008   | 00009     | Clear In&Out ACUN            | M Read: 0 write 1 perform function                                                                                                    |  |  |
| 0009   | 00010     | Clear Precent Recipe<br>ACUM | e Read: 0 write 1 perform function                                                                                                    |  |  |
| 0010   | 00011     | Clear Precent User A         | ACUM Read: 0 write 1 perform function                                                                                                    |  |  |
| 0011   | 00012     | Manual Discharge             | Read: 0 write 1 perform function                                                                                                    |  |  |
| 0012   | 00013     | Manual fine Feed             | Read: 0 write 1 perform function                                                                                                    |  |  |

| 0013 | 00014 | Manual Coarse Feed | Read: 0 write 1 perform function                         |  |
|------|-------|--------------------|----------------------------------------------------------|--|
| 0014 | 00015 | Remote Ctr Output1 | Read: 0 write 1 perform function                         |  |
| 0015 | 00016 | Remote Ctr Output2 | Read: 0 write 1 perform function                         |  |
| 0016 | 00017 | Remote Ctr Output3 | Read: 0 write 1 perform function                         |  |
| 0017 | 00018 | Remote Ctr Output4 | Read: 0 write 1 perform function                         |  |
| 0018 | 00019 | Remote Ctr Output5 | Read: 0 write 1 perform function                         |  |
|      |       | Reserved           |                                                          |  |
| 0050 | 00051 | IO test ON/OFF     | Write 1 to enter the test, 0 to exit the test.           |  |
| 0051 | 00052 | IN1                | read-only                                                |  |
| 0052 | 00053 | IN2                | read-only                                                |  |
| 0053 | 00054 | IN3                | read-only                                                |  |
| 0054 | 00055 | IN4                | read-only                                                |  |
| 0055 | 00056 | IN5                | read-only                                                |  |
| 0056 | 00057 | IN6                | read-only                                                |  |
| 0057 | 00058 | IN7                | read-only                                                |  |
| 0058 | 00059 | IN8                | read-only                                                |  |
| 0050 | 00060 | The OUT1           | (read and write) write 1 is valid, write 0 is            |  |
| 0037 | 00000 |                    | invalid                                                  |  |
| 0060 | 00061 | OUT2               | (read and write) write 1 is valid, write 0 is invalid    |  |
| 0061 | 00062 | OUT3               | (read and write) write 1 is valid, write 0 is<br>invalid |  |
| 0062 | 00063 | OUT4               | (read and write) write 1 is valid, write 0 is invalid    |  |
| 0063 | 00064 | OUT5               | (read and write) write 1 is valid, write 0 is<br>invalid |  |
| 0064 | 00065 | OUT6               | (read and write) write 1 is valid, write 0 is invalid    |  |
| 0065 | 00066 | OUT7               | (read and write) write 1 is valid, write 0 is invalid    |  |
| 0066 | 00067 | OUT8               | (read and write) write 1 is valid, write 0 is invalid    |  |
| 0067 | 00068 | OUT9               | (read and write) write 1 is valid, write 0 is invalid    |  |
| 0068 | 00069 | OUT10              | (read and write) write 1 is valid, write 0 is invalid    |  |

| 0069 | 00070 | OUT11                              | (read and write) write 1 is valid, write 0 is invalid |
|------|-------|------------------------------------|-------------------------------------------------------|
| 0070 | 00071 | OUT12                              | (read and write) write 1 is valid, write 0 is invalid |
| 0071 | 00072 | Full reset (including calibration) | Read: 0 write 1 perform function                      |
| 0072 | 00073 | Full reset (excluding calibration) | Read: 0 write 1 perform function                      |
| 0073 | 00074 | Reset all formula parameters       | Read: 0 write 1 perform function                      |
| 0074 | 00075 | working parameter reset            | Read: 0 write 1 perform function                      |
| 0075 | 00076 | Motor parameter reset              | Read: 0 write 1 perform function                      |
| 0076 | 00077 | Reset of Calibration<br>Parameter  | Read: 0 write 1 perform function                      |
| 0077 | 00078 | I/O Module custom reset            | Read: 0 write 1 perform function                      |
| 0078 | 00079 | Reset of communication parameters  | Read: 0 write 1 perform function                      |
| 0079 | 00080 | Perform parameter backup           | Read: 0 write 1 perform function                      |
| 0080 | 00081 | Restore backup parameters          | Read: 0 write 1 perform function                      |
| 0081 | 00082 | Delete backup parameters           | Read: 0 write 1 perform function                      |

## 4.8 User Management

Technicians and Administrators can use the "user management" item to log in users, edit users, and set up automatic login users.

Under the user management interface

- ◆ Use [◀] key and [▶] key to switch to view user list, user edit, automatic login information item.
- ▲ 】 key and 【 ▼ 】 key switch select the information item under the corresponding subitem.
- Press [Enter] to pop up the dialog box of parameter information under the current subitem, and set and modify the parameters of the subitem.
- Press [Esc] to exit the user management interface.

| User<br>management | Information items | instructions |
|--------------------|-------------------|--------------|
| User list          | User login        | Login user:  |

|            |                      | <ul><li>0-7: Operators, 8: Technician</li><li>9: Administrator (supreme authority)</li></ul>                      |  |
|------------|----------------------|----------------------------------------------------------------------------------------------------|--|
|            | 1.User Login         | Displays the current logged-in user, which can not be modified.                                                   |  |
|            | 2.ID                 | Write user ID which required edited.                                                                              |  |
|            | 3.Permission         | Technician /Operator                                                                                              |  |
| User edit  | 4.Password<br>ON/OFF | ON/OFF. When set OFF, user can log in without password.                                                           |  |
|            | 5. Login Password    | To set/modify password, user has to input<br>correct password before operation. The<br>password must be six bits. |  |
| Auto-login | Auto-login           | 0-8: User login automatically<br>9: Previous user login.                                                          |  |

## **4.9 System Information**

Technician and Administrators can use the "system information" item for user management, password management, data recovery and backup, shortcut key definition, view the version of the instrument.

Under the system information interface

- ♦ Switch between [◀] and [▶] to select user management, password management and other information items.
- ♦ 【▲】 key and 【▼】 key switch select the information item under the corresponding subitem.
- Press [Enter] to pop up the dialog box of parameter information under the current subitem, and set and modify the parameters of the subitem.

| System<br>information  | Items                                                                           | Description                                                                                                    |
|------------------------|---------------------------------------------------------------------------------|----------------------------------------------------------------------------------------------------|
| Review version /       |                                                                                 | View the current version , time and date                                                                                                    |
| Password<br>management | <ol> <li>Recipe para<br/>password</li> <li>Working Para<br/>Password</li> </ol> | Option: ON/OFF, user can enter without<br>password if set OFF.<br>To press <b>[Zero2]</b> can revise password of<br>according parameter. Initial password: |
|                        | <b>3.</b> Motor Para<br>Password                                                | 000000.                                                                                                    |

• Press [Esc] to exit the system information interface.

|                | 4. Calibration    |                                                 |
|----------------|-------------------|-------------------------------------------------|
|                | password r        |                                                 |
|                | 5.ACUM Info       |                                                 |
|                | Password          |                                                 |
|                | 6. I/O module     |                                                 |
|                | password          |                                                 |
|                | 7.COM Para        |                                                 |
|                | password          |                                                 |
|                | 8.System          |                                                 |
|                | information       |                                                 |
|                | password          |                                                 |
|                | 1. Reset All Para | Press [Enter] to restore all parameters of the  |
|                | (include CAL)     | meter to factory set values.                    |
|                | 2. Reset All Para | Press [Enter] to restore all parameters of the  |
|                | (exclude CAL)     | meter as factory set values, and the scale will |
|                | · · · ·           | not be restored.                                |
|                | 3. Reset Recipe   | Press [Enter] to restore the formula            |
|                | Para              | parameter value to the factory setting value.   |
|                | 4. Reset Working  | Press [Enter] to restore the working            |
|                | Para              | parameter value to the factory setting value.   |
|                | 5. Reset Motor    | Press [Enter] to restore the motor parameter    |
|                | Para              | value to the factory setting value.             |
| Reset&Backup   | 6. Reset          | Press [Enter] to restore the scale parameter    |
| Кезенее Дискир | Calibration       | value to the factory setting value.             |
|                | 7 Reset I/O       | Press [Enter] to restore the value of the       |
|                | Funtion Define    | switch quantity parameter to the factory        |
|                | Function Define   | setting value.                                  |
|                | 8. Reset COM      | Press [Enter] to restore the communication      |
|                | Para              | parameter value is the factory setting value.   |
|                | 9. Reset Shortcut | Press [Enter] to restore the shortcut defined   |
|                | Key               | as the factory setting value.                   |
|                | 10. Parameter     | Press [Enter] to backup the current             |
|                | Backup            | parameter Settings.                             |
|                | 11. Recovey       | Press [Enter] to restore the parameter value    |
|                | Parameter         | to the most recent backup value.                |

|                     | 12. Delete<br>Parameter Backup | Press [Enter] to delete the backed up parameters.     |                                       |
|---------------------|--------------------------------|-------------------------------------------------------|---------------------------------------|
|                     | 1. All Parameter               | Import all parameters f                               | from USB                              |
|                     | 2. Recipe Para                 | Import the recipe para                                | meters from USB                       |
|                     | 3. Working Para                | Import working parame                                 | eters from USB                        |
| Data                | 4. Motor Para                  | Import motor paramete                                 | rs from USB                           |
| Import(USB)         | 5. Calibration                 | Import calibration para                               | meters from USB                       |
|                     | 6. I/O Function<br>Define      | Import switch volume parameters from USB              |                                       |
|                     | 7. COM Para                    | Import communication parameters from USB              |                                       |
|                     | 8. Shortcut key                | Import shortcut key pa                                | rameters from USB                     |
|                     | 1. All Parameter               | USB exports all paramete                              | rs from the meter                     |
|                     | 2. Recipe Para                 | USB exports the formula parameters from the meter     |                                       |
|                     | 3. Working Para                | USB exports working parameters from the meter         |                                       |
|                     | 4. Motor Para                  | USB exports motor parameters from the meter           |                                       |
| Data<br>export(USB) | 5. Calibration                 | USB exports calibration parameters from the meter     |                                       |
|                     | 6. I/O Function<br>Define      | USB exports switch quantity parameters from the meter |                                       |
|                     | 7. COM Para                    | USB exports serial port parameters from the meter     |                                       |
|                     | 8. Shortcut Key                | USB exports shortcut key parameters from the meter    |                                       |
|                     | 9. ACUM Data                   | USB exports cumulative of                             | lata from the meter                   |
|                     | 1. Button [1]                  | Initial value: working parameters                     | Press [Enter] to<br>optionally define |
| Shortcut Config     | 2.Button[2]                    | Initial value:<br>calibration scale                   | key functions.<br>Use the [◀] and     |
|                     | 3. Buttons [3]                 | Initial value: receiving<br>and delivering mode       | [▶] keys to select the page-turning   |
|                     | 4. Button [<-]                 | Initial value: target<br>value                        | search (9 pages in total).            |

|        | 5. Button[4]            | Initial value: system information                       | Use the [▲] key and<br>[tio] key to select                  |
|--------|-------------------------|---------------------------------------------------------|-------------------------------------------------------------|
|        | 6. Button[5]            | Initial value: formula<br>number                        | the function<br>parameter value in                          |
|        | 7. Button[6]            | Initial value:<br>accumulation, receipt<br>and delivery | the current page.<br>Note: the shortcut<br>key supports the |
|        | 8. Button[0]            | Initial value: user<br>management                       | custom menu items,<br>formula parameters.                   |
|        | 9. Button[7]            | Initial value:<br>communication<br>parameters           | working parameters<br>and partial switch<br>quantities.     |
|        | 10. Button[8]           | Initial value:<br>switching volume                      |                                                             |
|        | 11. Button[9]           | Initial value: formula parameters                       |                                                             |
|        | 12. Button[.,?]         | Initial value: motor<br>parameters                      |                                                             |
|        | 1. Language             | Fixed simplified Chine                                  | se                                                          |
|        | 2. Optional port        | There is no                                             |                                                             |
| Others | 3. Brightness           | Adjust screen brightnes                                 | SS                                                          |
|        | 4. Screen saver<br>time | You can set the time toff                               | for the screen to go                                        |

**Note:** for the defined number keys press the corresponding number key to enter the corresponding parameters in the main interface or shortcut view interface. For example, the number 1 key initially defaults to "working parameters". For the main interface or shortcut view interface, press the number 1 key to enter the "working parameters" interface. If the number 1 key is defined as "run"; press the number 1 key to start the meter.

## 5. Functional specifications

## 5.1 real-time flow

Principle of flow calculation:

After each start, first write down the start time t0, start feeding, feeding to end a process.Let the discharge value be DiscVal(1).Before starting the second process, write down the second startup time t1, then you can know that the first time is dT(1) and start the second feeding.

Then the first discharge time and discharge value can be calculated as Flux = K\*DiscVal (1)/DT (1).

Where: K is the conversion coefficient (because DiscVal(x) is based on the unit and decimal point demarcated by the system, dT(x) is 0.1s, and the flow is shown in t/h or Kg/h, so conversion is required; the conversion rules will be introduced in the following section).

Similarly, DiscVal(x) and DT(x) for each run (x=1, 2, 3,4,5,6, i.e. the most recent 6 runs) can be stored in a queue.

If FluxLen (flow window length) is 1, only the last run time and discharge value are saved, that is,DiscVal(x) and dT(x) are updated every run.

Flux = K\*DiscVal(1)/DT(1)

If FluxLen> is 1, let FluxLen=n, run k times

When k<n, the queue is not full

Flux = K \* (DiscVal1 + DiscVal2 +...+ DiscValk)/(dT1 + dT2 +...+ dTk)

When k>n, the newly collected data replaces the oldest data, that is, the most recent n data in the traffic data queue.

| Flux = K * | (DiscVal1 + | DiscVal2 + | + DiscValn)/(d' | T1 + dT2 + | .+ dTn) |
|------------|-------------|------------|-----------------|------------|---------|
|------------|-------------|------------|-----------------|------------|---------|

| system<br>unit<br>system<br>The<br>decimal<br>point | t            |               |     | Kg           |               | G   |              |               | lb  |              |               |    |
|-----------------------------------------------------|--------------|---------------|-----|--------------|---------------|-----|--------------|---------------|-----|--------------|---------------|----|
| 4                                                   | Flow<br>unit | Flow<br>point | К.  | Flow<br>unit | Flow<br>point | K.  | Flow<br>unit | Flow<br>point | K.  | Flow<br>unit | Flow<br>point | K. |
|                                                     | T/h          | 2             | 360 | Kg/h.        | 2             | 360 | G/h          | 2             | 360 | Lb/h.        | 1             | 36 |
| 3                                                   | T/h          | 1             | 360 | T/h          | 2             | 3.6 | Kg/h.        | 2             | 3.6 | Lb/h.        | 0             | 36 |

| 2 | T/h | 0 | 360   | T/h | 2 | 36   | Kg/h. | 2 | 36   | Lb/h. | 0 | 360   |
|---|-----|---|-------|-----|---|------|-------|---|------|-------|---|-------|
| 1 | T/h | 0 | 3600  | T/h | 2 | 360  | Kg/h. | 2 | 360  | Lb/h. | 0 | 3600  |
| 0 | T/h | 0 | 36000 | T/h | 2 | 3600 | Kg/h. | 2 | 3600 | Lb/h. | 0 | 36000 |

### 5.2 function description of target flow

When the "target flow" function is turn on, controller will calculate the conversion according to the set "target flow value" and "target value". Calculate the time needed for a feeding process, and then wait for the calculated time before controller start to discharge before starting discharge. If the "target traffic value" is set to 0, the input start will alarm " Target is unreasonable, Unable To Start ".

For example, if the target flow rate is 1000kg/h and the target value is 10kg, then 100 times of feeding should be completed every hour, and the time required for each feeding process is  $3600s \div 100=36s$ . Then the meter will control the last start unloading time and this start unloading time interval is 36s.

If you open the "Flowrate Low Alarm ON/OFF" function, the controller will be in the running process automatically judge whether the feeding interval greater than calculated feeding interval. If calculated by continuous more than feeding time to reach "Flowrate Low Alarm Trigger Count ", the controller will output alarm signal, but the feeding process is normal. The alarm will be cleared automatically after 3 seconds, or press [Esc] to clear the alarm.

If "Flowrate Low Auto Adjust ON/OFF " turn on, if the controller detects discharge timeout, then the next few controller will try to shorten the discharge interval within the controllable range, and eventually cancel out the timeout.For example, the discharge interval of the above example is 36s. If the discharging interval is 40s and the timeout is 4s, the controller will be adjusted to shorten the discharge interval of the next scale, and directly adjust to 32s if possible.If 2s can only be shortened to 34s discharge, then the controller will offset the timeout 4s with two 34s discharge intervals.

### Note:

1. Discharge times per hour will be calculated in the controller, to calculate the discharge interval time, and the discharge times are integers, so the target flow and target value cannot be too close, otherwise, there will be a big error. For example, if the target flow rate is 300kg/h and the target value is 200kg, then 1.5 discharge times per hour should be performed. However, only integers are stored in the controller, and rounding will calculate the discharge times per hour as 2. This leads to large errors. And the setting of the target flow should not be less than the target value, otherwise the controller will alarm and

prompt, unable to start.

2. The controller only calculates the time needed for discharging interval when it is start, and the discharging interval will not be adjusted according to the actual discharging quantity of each scale during operation.

## 5.3 Material Level Control

Different application, the packing scale storage bin of the material level device installation is divided into three situations: three material level (FULL, -OK-, EMPT), double material level (FULL, EMPT), single material level (EMPT) and no material level device.

### 5.3.1 Three Level Material Position

When FULL, -OK-, EMPT level are defined (i10/i11/i12 is defined), controller is in the logical control process of three levels. At this point, three level devices should be installed in the FULL, -OK-, EMPT positions on the equipment hopper to input corresponding signals to the controller. The specific logical control process is as follows:

| FULL        | -OK-    | EMPT    | Control process                                                     |
|-------------|---------|---------|---------------------------------------------------------------------|
| valid       | valid   | valid   | FULL, -OK-, EMPT level are valid, indicating that the silo is       |
|             |         |         | full at present.                                                    |
| invali      | valid   | valid   | If FULL level is not valid, it means that the hopper is not full.   |
| d           |         |         |                                                                     |
|             |         |         | -OK-, EMPT are invalid, EMPT level is valid, indicating that        |
|             |         |         | there is still material in the hopper, but the material is nearly   |
| invali<br>d | invalid | effecti | used up. At this point, the meter will output the "feed (O12)"      |
|             | invand  | ve      | signal to start feeding to the hopper, until the feeding level      |
|             |         |         | becomes effective, indicating that the hopper is full, stop the     |
|             |         |         | output of "feed (O12)".                                             |
|             |         |         | FULL, -OK-, EMPT are all invalid, which means that there is         |
|             |         |         | a serious shortage of materials in the silo at present. The         |
| invali      | involid |         | controller will stop the feeding process and wait for the           |
| d           | mvanu   | mvanu   | material supply from the silo until the cutting level is effective. |
|             |         |         | The controller will not start the feeding process until the         |
|             |         |         | cutting level is effective.                                         |

The -OK- level input is used to judge whether the feeding should be started or not. At this point, the feeding process of the instrument does not have to stop (the feeding process is stopped after the blanking level is invalid). Therefore, compared with the logic control of the two material levels, the three material levels can reduce the interruption of the feeding process caused by the lack of materials, thus increasing the output.

#### 5.5.2 Double Level Material Position

The FULL, EMPT levels are defined, i. e., 110 and 112 are specified as input quantities, corresponding to the double level situation. At this point, controller has the feeding control function, the control principle is when the input of FULL, EMPT levels are invalid, the output of the controller is effective; When the feed level input is valid, the feed output is invalid. At the same time, before each feeding (coarse, fine), the controller will detect whether the feeding level is effective, if not, wait for the signal; Only when this signal is valid can the feeding process begin. During the feeding process, the controller does not detect whether the feeding level signal is valid or not.

### 5.5.3 Single Material Level Position

The EMPT level is defined and the feeding level is not defined; that is, only I12 is specified as the input quantity, corresponding to the single level situation. At this point the controller will not be controlled for feed. It only detects the blanking level before feeding. If the blanking level is invalid, wait for the signal. Only when this signal is valid can the feeding process begin. During the feeding process, the controller does not detect whether the feeding level signal is valid or not.

FULL, EMPT material levels are not defined, corresponding to no material level device. At this time, the controller does not control feeding, nor does it test whether the cutting level is effective before feeding.

## 5.4 Usb Flash Drive Upgrade Software

| 1. | Insert the usb flash drive into the computer and create a new "m04-5" folder in the      |
|----|------------------------------------------------------------------------------------------|
|    | usb flash drive;                                                                         |
| 2. | Save the file "m04-upload.gm" into the folder "m04-5";                                   |
| 3. | When the instrument is in the main display interface and in the stopped state,           |
|    | plug the U disk into the USB port of the instrument, and the "system prompt" dialog      |
|    | box will pop up automatically, indicating "key: 1-update firmware 2-update boot          |
|    | interface";                                                                              |
| 4. | Press the system prompt to select the key [1]. The prompt box will say "firmware         |
|    | update or not!"Press [Enter] to start the firmware update process. Power off or usb      |
|    | flash drive is not allowed. If the power is cut off or the usb flash drive is unplugged, |
|    | the software version before the upgrade will be retained after the power is restarted,   |
|    | which will not affect the use. The usb flash drive can be inserted again to update.      |
|    | After the progress bar is finished, the upgrade will be successful, and the meter will   |
|    | be automatically restarted.                                                              |

The steps are as follows:

# 5.5 Usb Flash Drive Upgrade Startup Interface

The steps are as follows:

| 1. | Insert the usb flash drive into the computer and create a new "m04-5" folder in the      |
|----|------------------------------------------------------------------------------------------|
|    | usb flash drive;                                                                         |
| 2. | Save the file "m04-logo.bmp" (resolution 800*480) into the folder "m04-5";               |
| 3. | When the controller is in the main display interface and in the stopped state, plug      |
|    | the U disk into the USB port of the controller, and the "system prompt" dialog box       |
|    | will pop up automatically, indicating "key: 1-update firmware 2-update boot              |
|    | interface";                                                                              |
| 4. | Press the system prompt to select the key [2]. Then the system prompt box                |
|    | content will become "whether to update the boot interface!"Press [Enter] to start the    |
|    | picture update process. Power off or pull out the usb flash drive is not allowed at this |
|    | time.If the power is cut off or the usb flash drive is unplugged, the picture before the |
|    | upgrade will be retained after the power is restarted, which will not affect the use.    |
|    | The usb flash drive can be inserted again for update. After the upgrade, the controller  |
|    | will restart automatically.                                                              |

### 6. Bulk accumulation process

**The** m04-5 bulk accumulation controller can automatically control the fast and slow feeding and the whole metering and accumulation process of feeding under the running state. There are two modes of operation: receiving mode and dispatching mode.

In the stop state, the user can select the "receive and ship mode" by pressing [] under the menu or the default number key of shortcut [6]. Support "receiving", "shipping" mode.

| model      | Receiving mode                                                                                                    | The delivery mode                                                                                                    |  |  |  |
|------------|----------------------------------------------------------------------------------------------------|----------------------------------------------------------------------------------------------------|--|--|--|
|            | Unreceived total                                                                                                    | Total amount of goods to be delivered (range $0^{9999999999}$ )                                                                                                    |  |  |  |
| Difference | Receivegoodscontinuouslyuntilexternalinputstop or slow stop"signal,stop.stop.                                                                                                    | After the total amount of delivery is<br>completed, the controller will give an alarm<br>and stop. At the same time, the controller will<br>display: "delivery completed" and stop after<br>the alarm is cleared.                                                                                                    |  |  |  |
| E-stop     | During the operation, the<br>input emergency stop<br>controller will stop<br>immediately, and the next<br>start will be followed by<br>the accumulated weight of<br>the last delivery.                                                                                                    | During the operation, input [emergency<br>stop], controller enters the stop state, and the<br>next start will be followed by the accumulative<br>weight of the previous receipt and shipment; If<br>you want to change the total number of<br>shipments, you can modify the total number of<br>new shipments through the instrument panel<br>after shutdown. After modification, press<br>[start] to make the controller continue to run<br>and continue to complete the delivery<br>process.When the total quantity of shipment is<br>modified, the controller keeps the cumulative<br>value of the shipped quantity (the value cannot<br>be reset artificially, otherwise, the meter will<br>start to ship again from 0 by default). |  |  |  |
| Enter stop | During the operation, the input delay stop controller will stop feeding<br>immediately and enter the state of fixed value and unloading. After<br>discharge, an alarm will be issued and the unloading will be suspended.<br>At the same time, the controller will display: "delivery completed" to<br>complete the receipt and delivery. The user can press [Esc] or make "clear<br>alarm" input valid, clear the alarm and return to the stop state. |                                                                                                    |  |  |  |

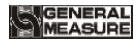

To start again, the next round of feeding shall be started only after clearing the last "collection and delivery accumulation".

Note: only in delivery mode can the total amount be set.

Its structure is shown in the following figure:

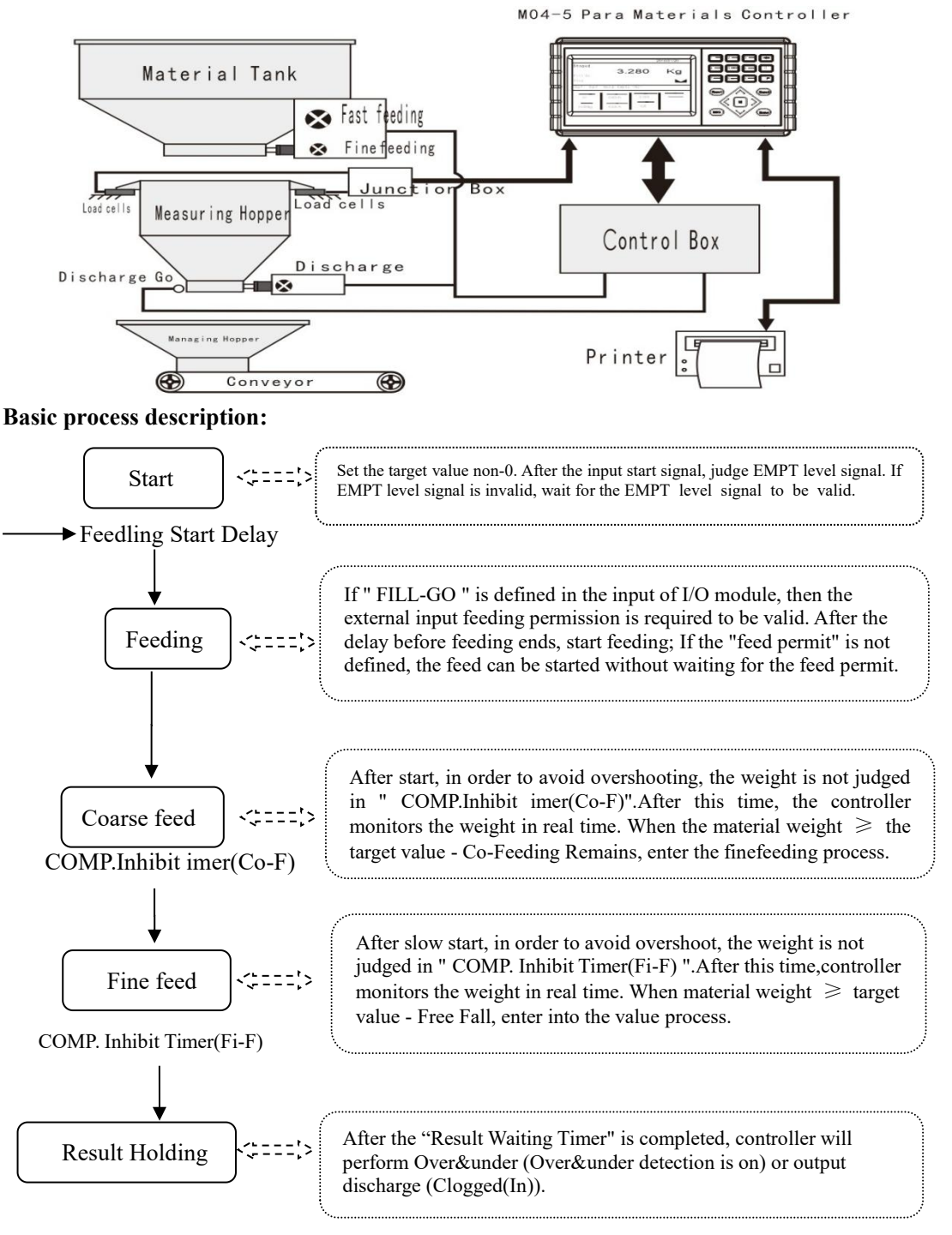
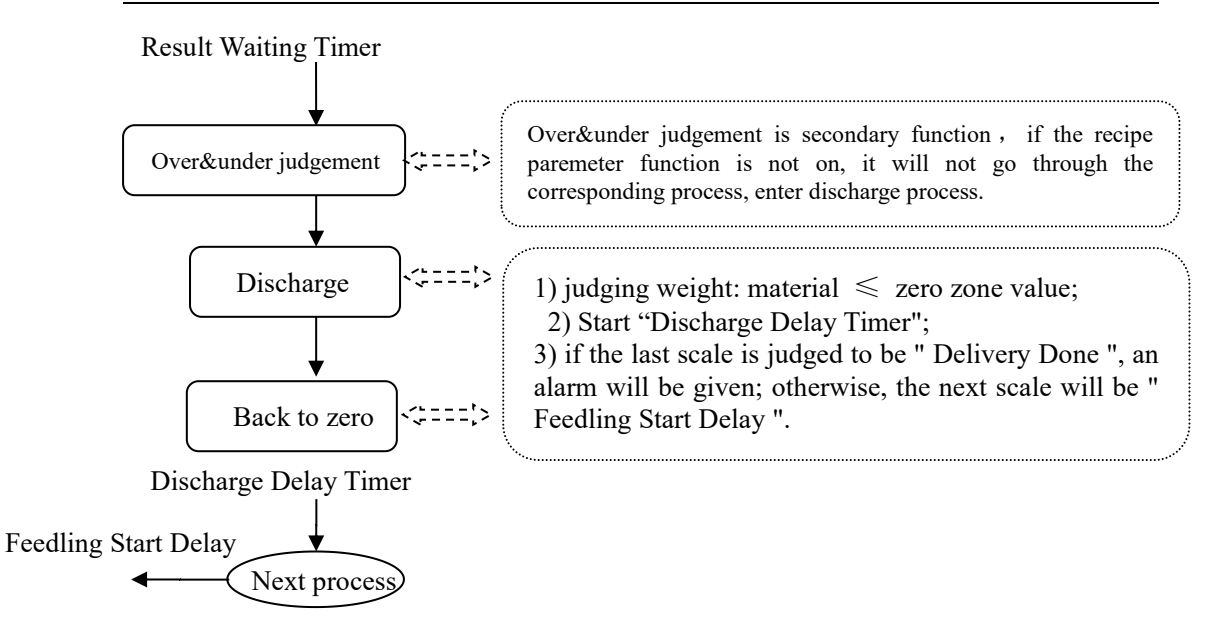

## 7. Instrument dimensions

## Front frame size

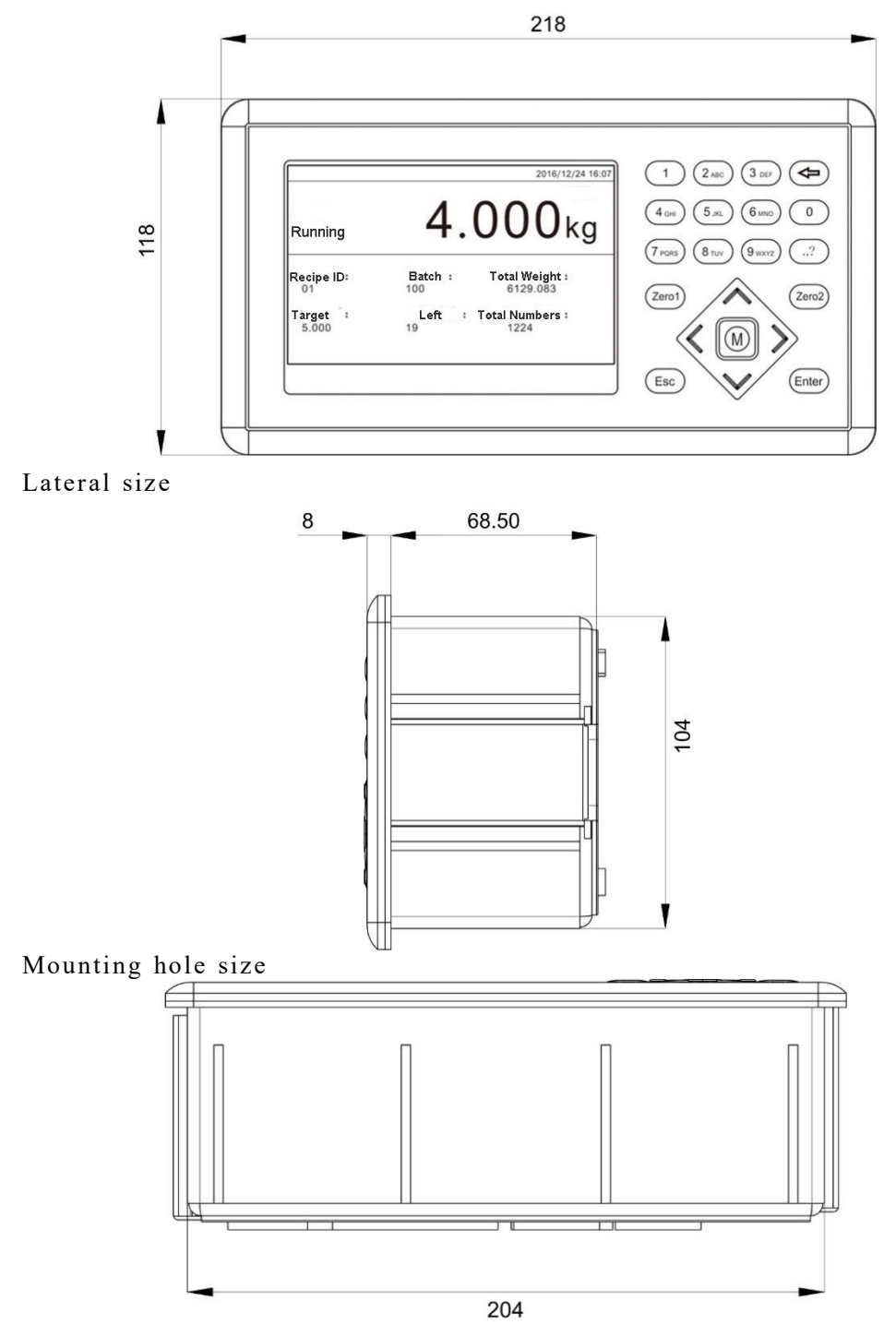